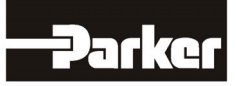

# DeviceNet Communications Option

Technical Manual HA463575U004 Issue 3

Compatible with Version 4.x Software

© Copyright 2010 Parker SSD Drives, a division of Parker Hannifin Ltd.

All rights strictly reserved. No part of this document may be stored in a retrieval system, or transmitted in any form or by any means to persons not employed by a Parker SSD Drives company without written permission from Parker SSD Drives, a division of Parker Hannifin Ltd. Although every effort has been taken to ensure the accuracy of this document it may be necessary, without notice, to make amendments or correct omissions. Parker SSD Drives cannot accept responsibility for damage, injury, or expenses resulting therefrom.

# WARRANTY

Parker Hannifin Ltd., Automation Group, SSD Drives Europe, warrants the goods against defects in design, materials and workmanship for the period of 24 months from the date of manufacture, or 12 months from the date of delivery (whichever is the longer period) on the terms detailed in Parker SSD Drives Standard Conditions of Sale IA500504.

Parker Hannifin Ltd., Automation Group, SSD Drives Europe reserves the right to change the content and product specification without notice.

# FAILURE OR IMPROPER SELECTION OR IMPROPER USE OF THE PRODUCTS DESCRIBED HEREIN OR RELATED ITEMS CAN CAUSE DEATH, PERSONAL INJURY AND PROPERTY DAMAGE.

This document and other information from Parker-Hannifin Corporation, its subsidiaries and authorized distributors provide product or system options for further investigation by users having technical expertise.

The user, through its own analysis and testing, is solely responsible for making the final selection of the system and components and assuring that all performance, endurance, maintenance, safety and warning requirements of the application are met. The user must analyze all aspects of the application, follow applicable industry standards, and follow the information concerning the product in the current product catalog and in any other materials provided from Parker or its subsidiaries or authorized distributors.

To the extent that Parker or its subsidiaries or authorized distributors provide component or system options based upon data or specifications provided by the user, the user is responsible for determining that such data and specifications are suitable and sufficient for all applications and reasonably foreseeable uses of the components or systems.

# **Safety Information**

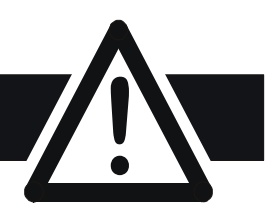

# Requirements

**IMPORTANT:** Please read this information BEFORE installing the equipment.

# **Intended Users**

This manual is to be made available to all persons who are required to install, configure or service equipment described herein, or any other associated operation.

The information given is intended to highlight safety issues, EMC considerations, and to enable the user to obtain maximum benefit from the equipment.

Complete the following table for future reference detailing how the unit is to be installed and used.

| INSTALLATION DETAILS                                            |              |                    |
|-----------------------------------------------------------------|--------------|--------------------|
| Model Number<br>(see product label)                             |              |                    |
| Where installed<br>(for your own<br>information)                |              |                    |
| Unit used as a:<br>(refer to Certification<br>for the Inverter) | Component    | Relevant Apparatus |
| Unit fitted:                                                    | Wall-mounted | Enclosure          |

# **Application Area**

The equipment described is intended for industrial motor speed control utilising DC motors, AC induction or AC synchronous machines

# Personnel

Installation, operation and maintenance of the equipment should be carried out by qualified personnel. A qualified person is someone who is technically competent and familiar with all safety information and established safety practices; with the installation process, operation and maintenance of this equipment; and with all the hazards involved.

# **Product Warnings**

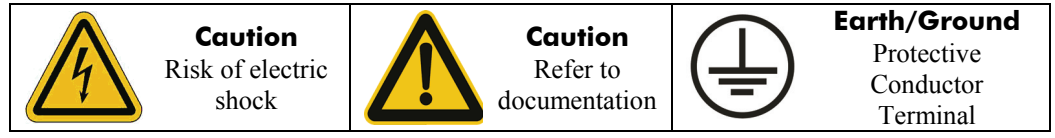

# **Safety Information**

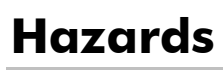

# DANGER! - Ignoring the following may result in injury

- 1. This equipment can endanger life by exposure to rotating machinery and high voltages.
- 2. The equipment must be permanently earthed due to the high earth leakage current, and the drive motor must be connected to an appropriate safety earth.
- 3. Ensure all incoming supplies are isolated before working on the equipment. Be aware that there may be more than one supply connection to the drive.
- 4. There may still be dangerous voltages present at power terminals (motor output, supply input phases, DC bus and the brake, where fitted) when the motor is at standstill or is stopped.
- 5. For measurements use only a meter to IEC 61010 (CAT III or higher). Always begin using the highest range.

CAT I and CAT II meters must not be used on this product.

- 6. Allow at least 5 minutes for the drive's capacitors to discharge to safe voltage levels (<50V). Use the specified meter capable of measuring up to 1000V dc & ac rms to confirm that less than 50V is present between all power terminals and earth.
- 7. Unless otherwise stated, this product must NOT be dismantled. In the event of a fault the drive must be returned. Refer to "Routine Maintenance and Repair".

#### WARNING! - Ignoring the following may result in injury or damage to equipment SAFETY

#### Where there is conflict between EMC and Safety requirements, personnel safety shall always take precedence.

- Never perform high voltage resistance checks on the wiring without first disconnecting the drive from the circuit being tested.
- Whilst ensuring ventilation is sufficient, provide guarding and /or additional safety systems to prevent injury or damage to equipment.
- When replacing a drive in an application and before returning to use, it is essential that all user defined parameters for the product's operation are correctly installed.
- All control and signal terminals are SELV, i.e. protected by double insulation. Ensure all external wiring is rated for the highest system voltage.
- Thermal sensors contained within the motor must have at least basic insulation.
- All exposed metalwork in the Inverter is protected by basic insulation and bonded to a safety earth.
- RCDs are not recommended for use with this product but, where their use is mandatory, only Type B RCDs should be used.

# EMC

- In a domestic environment this product may cause radio interference in which case supplementary mitigation measures may be required.
- This equipment contains electrostatic discharge (ESD) sensitive parts. Observe static control precautions when handling, installing and servicing this product.
- This is a product of the restricted sales distribution class according to IEC 61800-3. It is designated as "professional equipment" as defined in EN61000-3-2. Permission of the supply authority shall be obtained before connection to the low voltage supply.

# CAUTION!

# **APPLICATION RISK**

• The specifications, processes and circuitry described herein are for guidance only and may need to be adapted to the user's specific application. We can not guarantee the suitability of the equipment described in this Manual for individual applications.

# **RISK ASSESSMENT**

Under fault conditions, power loss or unintended operating conditions, the drive may not operate as intended. In particular:

- Stored energy might not discharge to safe levels as quickly as suggested, and can still be present even though the drive appears to be switched off
- The motor's direction of rotation might not be controlled
- The motor speed might not be controlled
- The motor might be energised

A drive is a component within a drive system that may influence its operation or effects under a fault condition. Consideration must be given to:

| <ul> <li>Stored energy</li> </ul> | <ul> <li>Supply disconnects</li> </ul> | <ul> <li>Sequencing logic</li> </ul> | <ul> <li>Unintended operation</li> </ul> |
|-----------------------------------|----------------------------------------|--------------------------------------|------------------------------------------|
|-----------------------------------|----------------------------------------|--------------------------------------|------------------------------------------|

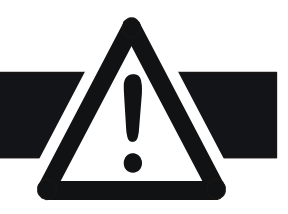

# Contents

| Contents                                            | Page                                   |
|-----------------------------------------------------|----------------------------------------|
| DEVICENET COMMUNICATIONS OPTION                     | 1                                      |
| A System Overview                                   |                                        |
| The DeviceNet Protocol                              |                                        |
| Principles of Operation                             |                                        |
| I/O Data Exchange                                   | 2                                      |
| Product Features                                    | 3                                      |
| Product Code and Contents                           | 3                                      |
| Installation                                        |                                        |
| Wiring the System                                   |                                        |
| Cable Specification                                 |                                        |
| Earthing the Shield                                 | 5                                      |
| User Connections to the DeviceNet Technology Option | 5                                      |
| Terminators                                         | 5                                      |
| Terminal Block (TB1) Connections                    | 6                                      |
| Fitting and Connecting to the Technology Box        | 6                                      |
| Wiring Diagram Example                              | 7                                      |
| Initial Check for Connection                        | /                                      |
| Understanding the LED Indications                   | /                                      |
| Module LED Indications                              | 88                                     |
|                                                     | 0                                      |
|                                                     | ······ ··· ··· ··· ··· ··· ··· ··· ··· |
| Configuring the Drive                               | 9                                      |
|                                                     |                                        |
|                                                     |                                        |
| Explicit Messaging                                  |                                        |
| Cyclic Connection                                   |                                        |
|                                                     |                                        |
| Example Configurations                              |                                        |
| Installing an EDS tile into DeviceNet Manager       |                                        |
| Contiguring a Drive using the Operator Station      |                                        |
| Configuring the drive's block diagram               |                                        |
| Configuring DeviceNet Manager                       |                                        |
| Placing a Syur Drive on to the Inetwork             |                                        |
| Configuring a Drive to a Scanner                    |                                        |
| Placing a 590P Drive on to the Network              |                                        |
| Connecting a Drive to a Scanner                     |                                        |
| Egult Detection                                     |                                        |
| 590P                                                |                                        |
| 690P                                                |                                        |
| Troubleshooting                                     |                                        |
| I ED Indicators                                     | 57                                     |
| Module LED                                          |                                        |
| Network LED                                         |                                        |
| Internal Diagnostics                                |                                        |
|                                                     |                                        |
| DEVICE STATUS                                       |                                        |
| CONNXN STATUS                                       | 60                                     |
| Decimal/Hexadecimal Table                           | 61                                     |

# **DEVICENET COMMUNICATIONS OPTION**

# **A System Overview**

DeviceNet<sup>TM</sup> is a low-level network that provides connections between simple industrial devices, such as sensors, actuators, motor controllers as well as higher level devices. DeviceNet serves to transport control information and other information, such as configurations, to and from low-level devices.

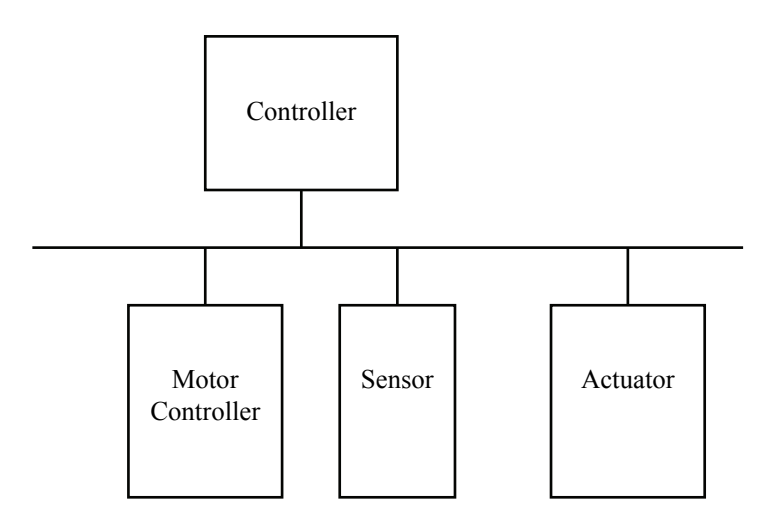

#### Figure 1 DeviceNet Application Areas

The DeviceNet Option supports the group 2 only slave subset of the DeviceNet protocol. It is most often used to allow a central Programmable Logic Controller or PC based control system to use external 'slave' devices for I/O or specialised functions. The principal advantage is that these devices may be distributed around a machine, thereby saving on the cost of point to point wiring. The 'open' nature of the network also permits equipment from different manufacturers to be mixed on the same bus. Additionally, the off-loading of complex and specialised tasks such as PID temperature control lessens the processing load on the central PLC so that its other functions may be carried out more efficiently and requires less CPU memory.

# The DeviceNet Protocol

DeviceNet is a vendor independent, open fieldbus standard for a wide range of applications in manufacturing, process and building automation. Vendor independence and openness are guaranteed by the DeviceNet standard and by product approval through the Open DeviceNet Vendor Association (ODVA). With DeviceNet, devices from different manufacturers can intercommunicate. Suitable interfaces exist for PLCs, such as those manufactured by Allen Bradley, Toshiba and others.

The DeviceNet network uses the Controller Area Network (CAN) physical layer, and operates at baud rates up to 500kbaud. A table of network speed against segment length is given on page 5. The DeviceNet standard provides for devices to be self-powered, or powered from the DeviceNet network.

A maximum of 64 DeviceNet stations (nodes) may be contained within a single network.

DeviceNet is a multimaster, multislave network. A device gains access to the network by a nondestructive collision detection mechanism. More detailed information, including a detailed guide to products available, may be obtained from the various world-wide DeviceNet user organisations. You will find contact information in trade magazines or by reference to http://www.odva.org on the World Wide Web.

# **Principles of Operation**

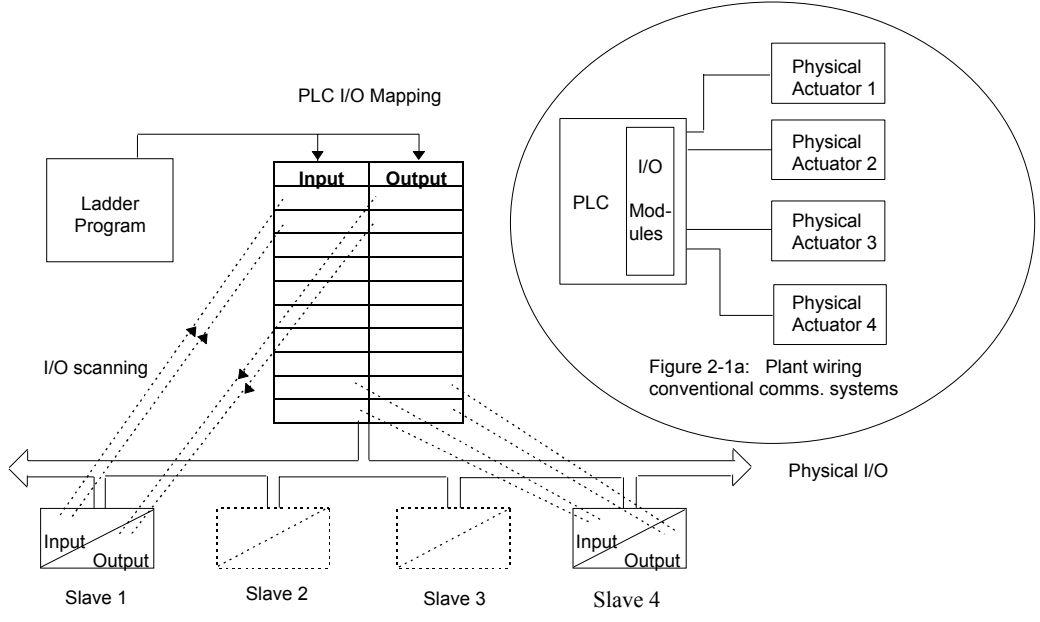

Figure 2 DeviceNet compared with conventional comms. systems

DeviceNet supports both master - slave and peer to peer communications. It allows slave devices to be connected on a single bus, thus eliminating considerable plant wiring typical with conventional communications systems. The Figure above compares the two systems.

# I/O Data Exchange

The process of reading inputs into a PLC for example, and writing to its outputs is known as an I/O data exchange. Typically, the parameters from each slave device will be mapped to an area of PLC memory.

A device asserts data onto the network using a collision detection mechanism. Both master and slave devices can initiate a transmission:

- 1. Wait until the network is quiet.
- 2. Start to transmit. The first part of a transmission is an arbitration field. If another device starts to transmit at the same time, arbitration takes place, and the losing device will immediately terminate its transmission and retry later. This mechanism is transparent to the user. Arbitration does not affect the device that wins arbitration, its transmission is not corrupted and continues normally.

The arbitration scheme gives priority to the device with the lowest node address in preference to those with higher node addresses. This should be considered when assigning node addresses to devices on the network.

The input and output data mixture used by a given slave device is defined in an electronic data sheet, also known as an EDS file. This file is available from www.ssddrives.com.

# **Product Features**

• Suitable for use with:

590P software version 5.x onwards

690P, all software versions

584SV software version 4.x onwards

605A & B software version 4.x onwards

605C software version 4.x onwards

- Connection using shielded, twisted-pair cable
- LEDs to indicate board and communications status
- Configured using Function Block inputs
- Diagnostics using Function Block outputs
- Software-selectable Node Address (Machine Access Control ID, or MAC ID)
- Supports DeviceNet drive profiles
- Supports DeviceNet Group 2 Only Slave communications

# **Product Code and Contents**

The Parker SSD Drives' product is fully identified using an alphanumeric code which records how the product was assembled, and its various settings when despatched from the factory.

| Product  | Product Code when<br>supplied with the Drive | Product Code when supplied separately    |
|----------|----------------------------------------------|------------------------------------------|
| 590P     | 590P-xxxxxxx-xxxD                            | 6055-DNET-00 - plug-in Technology Box    |
| 591P     | 591P-xxxxxxx-xxxD                            | 6055-DNET-00 - plug-in Technology Box    |
| 690PB    | 690PB-xxxxxx-xxxxxD                          | 6053-DNET-00 - plug-in Technology Box    |
| 690PC-F  | <b>690-</b> xxxxxxxx-xxxxD                   | 6055-DNET-00 - plug-in Technology Box    |
| 584SV    |                                              | LA46361U004                              |
| 605A & B |                                              | 6053-DNET-00 – plug-in Technology<br>Box |
| 605C-F   |                                              | 6055-DNET-00 – plug-in Technology<br>Box |

The Technology Option can be supplied with the drive product, or supplied separately:

# Wiring the System

#### WARNING!

Before installing, ensure that the drive and all wiring is electrically isolated and cannot be made "live" unintentionally by other personnel.

Wait 5 minutes after disconnecting power before working on any part of the system or removing the covers from the Drive.

The DeviceNet Option is provided in a plug-in Technology Box suitable for installing in most Parker SSD Drives products (see the Product Code definition on page 3).

It is operated as a 4-wire system. Two wires convey the DeviceNet data, and the remaining two wires convey power if the product is to be remotely powered. Remote powering is recommended and is necessary if the drive is ever to be powered down and the DeviceNet network is to remain operational between other devices.

**Note:** It is possible to make serial communications operate without adhering to the following recommendations; however, the recommendations will promote greater reliability.

# **Cable Specification**

The DeviceNet specification makes recommendations for cable type depending on whether the cable is to serve in a trunk or a drop.

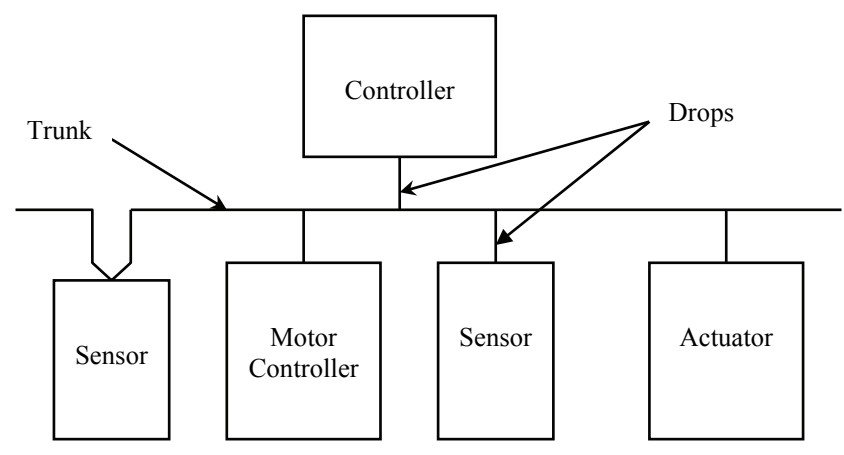

Full cable specifications are provided in the DeviceNet specification, Volume1 appendix B. A summary is given here.

|                                             | Trunk cable                                                                     | Drop cable                                                  |
|---------------------------------------------|---------------------------------------------------------------------------------|-------------------------------------------------------------|
| Signals wires                               | Twisted pair, #18. Blue / white                                                 | Twisted pair, #24. Blue / white                             |
| Power wires                                 | Twisted pair, #15. Black / red                                                  | Twisted pair, #22. Black / red                              |
| Sheild                                      | Foil / braid with drain wire (#18);<br>bare.                                    | Foil / braid with drain wire (#22);<br>bare.                |
|                                             | Each pair shielded separately in<br>aluminized mylar.<br>Combined pair shielded | Signal pair shielded in foil.<br>Overall braid shield       |
| Internal insulation                         | PVC insulation on power pair                                                    | PVC insulation on power pair                                |
| Electrical                                  | High speed (VP ≥ 0.75), low loss,<br>low distortion data pair.                  | High speed (VP ≥ 0.75), low loss, low distortion data pair. |
| Characteristic<br>impedance of<br>data pair | 120 Ω ± 10%                                                                     | 120 Ω ± 10%                                                 |

# **Maximum Cable Lengths**

The maximum cable length depends on the baud rate selected:

| Data Rate | Trunk Distance           | Drop Length     |                      |
|-----------|--------------------------|-----------------|----------------------|
|           |                          | Maximum         | Cumulative           |
| 125kbaud  | 500 metres (1600<br>ft.) |                 | 156 metres (512 ft.) |
| 250kbaud  | 200 metres (600 ft.)     | 3 metres (10ft) | 78 metres (256 ft.)  |
| 500kbaud  | 100 metres (300 ft.)     |                 | 39 metres (128 ft.)  |

# **Earthing the Shield**

The cable shield should be connected to each device on the network. Details for connections to Parker SSD Drives products are given on page 7.

# User Connections to the DeviceNet Technology Option

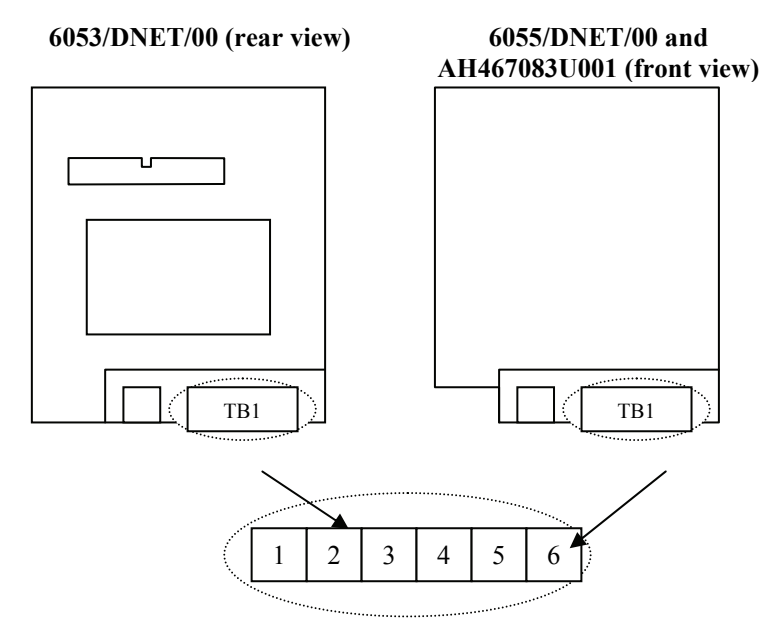

Figure 3 Option showing TB1

Note that if the 6053-DNET-00 is viewed from the front, i.e. with the DeviceNet label on top, the numbering of terminals is effectively reversed.

# Terminators

- If the drive is at the end of the trunk it must have a terminating resistor.
- All other drives in the system should not have a terminator.

Connect terminating resistors to the last drive as shown opposite. (resistor is  $\pm 1\%$ , minimum <sup>1</sup>/<sub>4</sub> Watt).

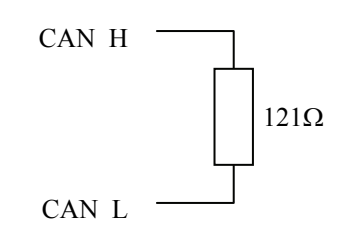

The DeviceNet specification recommends  $121\Omega$ , but it should be chosen to equal as closely as possible the characteristic impedance of the cable.

**IMPORTANT:** Failing to fit terminating resistors correctly may result in unreliable operation.

| TB1 Terminal | Reference | Meaning                                              |
|--------------|-----------|------------------------------------------------------|
| 1            | 0v        | Return for +24v power supply input                   |
| 2            | CAN_L     | Signal connection                                    |
| 3            | SHIELD    | For connecting cable screen                          |
| 4            | CAN_H     | Signal connection                                    |
| 5            | +24v      | Power supply input. Current consumption is less than |
|              |           | 25mA.                                                |
| 6            | GND       | Chassis Ground. On 605A & B only, connect this       |
|              |           | terminal to chassis ground via 1.5mm (min) wire.     |

# **Terminal Block (TB1) Connections**

Note: Terminals 1 to 5 inclusive conform to the DeviceNet recommended terminal assignment.

# Fitting and Connecting to the Technology Box

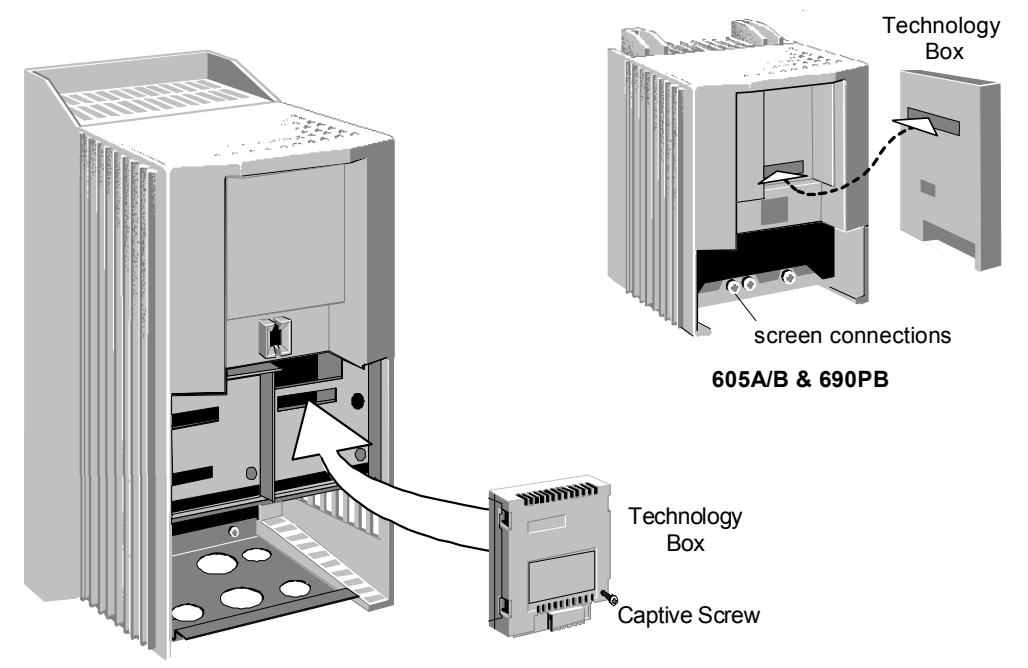

605C, 590P, 590DRV, 690PC (590P 15A unit illustrated)

Figure 4 Plug-in Technology Boxes

# WARNING!

Ensure that all wiring is isolated.

The Technology Option plugs into the right-hand position on the front of the drive, or in place of the Operator Station/blank cover (690PB only).

It can be used with the Operator Station fitted, but for the 690PB units you must mount the Operator Station remotely using the Panel Mounting Kit with connecting lead (6052-00). The connecting lead enters the 690PB drive through the gland plate.

- Remove the terminal cover and screws.
- On 690PB units, plug the ribbon cable into the back of the Technology Box and into the socket on the drive.
- Click the Technology Box into place in the recess on the front of the drive. If provided, secure in position by tightening the captive screw on the bottom right hand corner of the Option.
- Make all user wiring connections. Refer to the Wiring Diagram.
- On 690PB connect TB1 terminal 6 to the drive chassis.
- Re-fit the terminal cover securely with the screws.

# Wiring Diagram Example

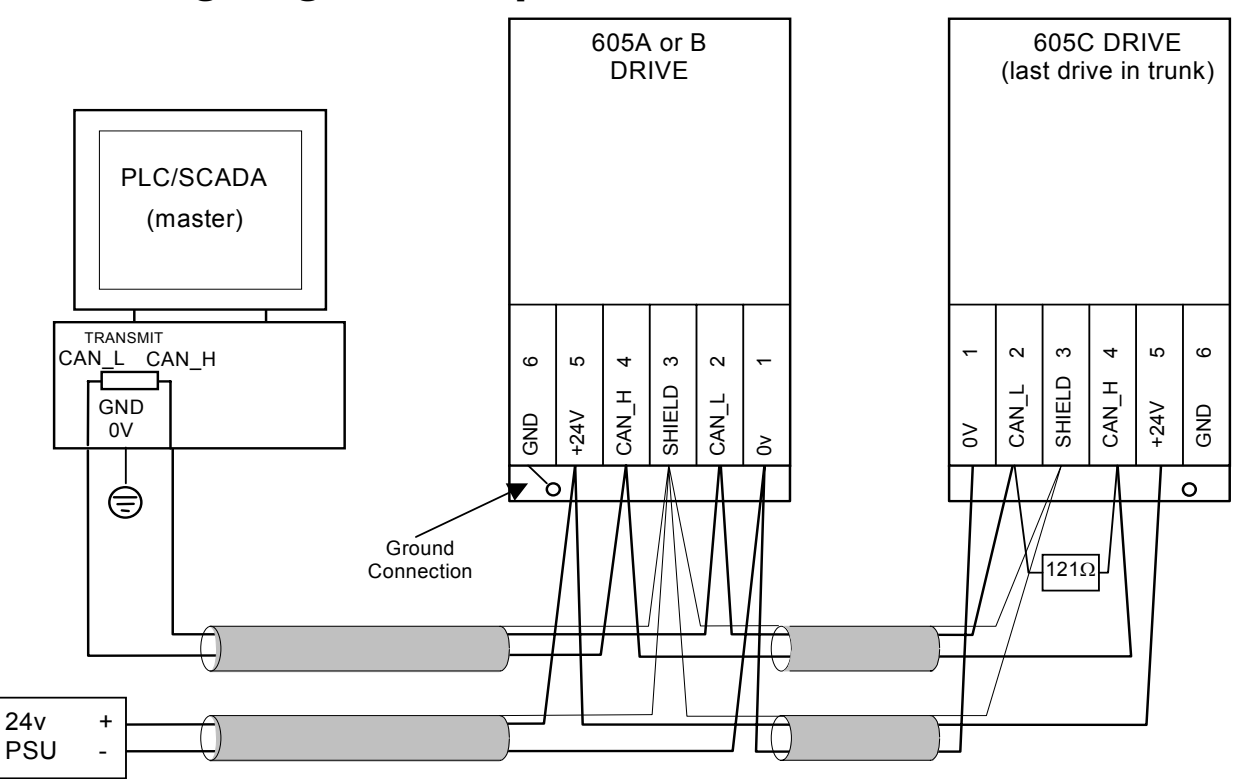

Figure 5 Typical Wiring Diagram

**Note:** The diagram above shows the terminal block orientation for the **FRONT-VIEW** of both Technology Boxes. Therefore the 605A or B shows terminals numbered right to left, the 605C shows them numbered left to right.

# **Initial Check for Connection**

With the Technology Box configured correctly, and with correct connections to the active PLC/SCADA supervisor, the MODULE LED will be ON

| ON         | MODULE LED  |
|------------|-------------|
| LONG FLASH | NETWORK LED |

continuously indicating the Device Operational state, and the NETWORK LED will indicate the On-Line, Not Connected state with a long flash.

# **Understanding the LED Indications**

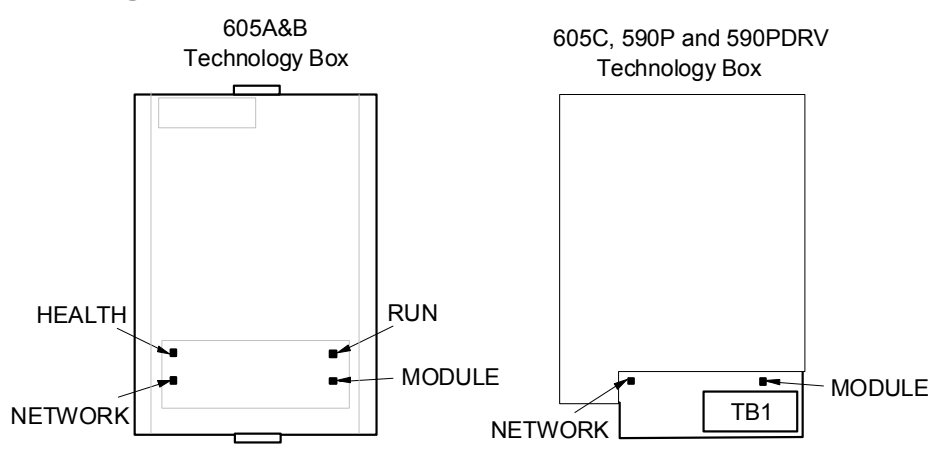

Figure 6 Technology Option LEDs

HINT: The general rule for LED indications is "ON IS GOOD, OFF IS BAD"

#### 605A & B, 690PB Technology Box

These LEDs reproduce the indications of the LEDs on the drive that are hidden by the fitting of the Technology Box.

### 590P, 605C, 690PC, 584SV Technology Box

The board does not have its own Health or Run LEDs. The LEDs are either on the Operator Station or blank cover.

# **Module LED Indications**

The states indicated by the Module LED correspond to the Health LED defined by the DeviceNet standard. For a detailed description of possible causes and remedies, refer to the Troubleshooting section on page 56.

| LED Indication | on                 | State                         | Description                                                                           |
|----------------|--------------------|-------------------------------|---------------------------------------------------------------------------------------|
| OFF            | $\bigcirc$         | No Power                      | There is no power applied to the device.                                              |
| SHORT<br>FLASH | $\bigcirc \bullet$ | Critical Fault                | The device has an unrecoverable fault; it may need replacing.                         |
| FLASH          |                    | Minor Fault                   | Recoverable fault.                                                                    |
| long<br>Flash  |                    | Device Needs<br>Commissioning | The device needs commissioning due to configuration missing, incomplete or incorrect. |
| ON             |                    | Device<br>Operational         | The device is operating in a normal condition.                                        |

# **Network LED Indications**

The states indicated by the Network LED correspond to the Communication LED defined by the DeviceNet standard. For a detailed description of possible causes and remedies, refer to the Troubleshooting section on page 56.

| LED Indication    | State                           | Description                                                                                                    |
|-------------------|---------------------------------|----------------------------------------------------------------------------------------------------|
| OFF               | Not Powered /                   | Device is not on-line.                                                                                                    |
|                   | Not On-line                     | The device has not completed the Duplicate MAC ID test.                                                                                                    |
|                   |                                 | The device may not be powered, look at the Module LED.                                                                                                    |
| SHORT O           | Critical Link<br>Failure        | Failed communication device. The device<br>has detected an error that has rendered it<br>incapable of communicating on the<br>network (Duplicate MAC ID, or Bus-off).  |
| FLASH O           | On-line, Not<br>Connected       | Device has been on-line but has timed out.                                                                                                    |
| LONG CONSTRUCTION | On-line, Not<br>Connected       | Device is on-line but has no connections in the established state.                                                                                                    |
|                   |                                 | The device has passed the Duplicate MAC<br>ID test, is on-line, but has no established<br>connections to other nodes, i.e. the device<br>is not allocated to a master. |
| ON                | Link OK, On-<br>line, Connected | The device is on-line and has connections<br>in the established state, i.e. the device is<br>allocated to a master.                                                    |

# Initial Set-up for DeviceNet

# **Configuring the Drive**

#### MMI Menu Map (605A, B, C)

Non-specific MMI view

- SETUP PARAMETERS 1
- FUNCTION BLOCKS 2
- SERIAL LINKS 3
- TEC OPTION

4

TEC OPTION TYPE **TEC OPTION IN 1 TEC OPTION IN 2 TEC OPTION IN 3 TEC OPTION IN 4 TEC OPTION IN 5** TEC OPTION FAULT TEC OPTION VER **TEC OPTION OUT 1** TEC OPTION OUT 2

## MMI Menu Map (605A, B, C)

- DEVICENET view
- SETUP PARAMETERS 1
- FUNCTION BLOCKS 2
- SERIAL LINKS 3
- TEC OPTION 4
  - TEC OPTION TYPE MAC ID BAUD RATE POLL ASSY NOS CYCLIC ASSY NO REFRESH INPUTS TEC OPTION FAULT TEC OPTION VER DEVICE STATUS CONNXN STATUS

#### MMI Menu Map (locating TEC OPTION

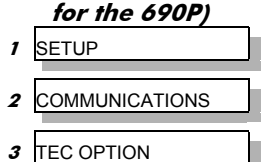

MMI Menu Map (locating TEC OPTION for the 590P)

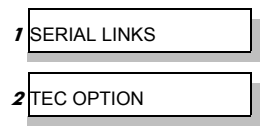

Using the Operator Station (MMI) or other suitable PC programming tool, the TEC OPTION function block requires configuring before the DEVICENET option can be used.

The parameter names/functions in this function block are inter-dependent and will change with different parameter values and the various Options that can be fitted.

The top Function Block diagram shows the DSE Lite parameter names, which are also displayed on the MMI if no Option is fitted or an incorrect TYPE is selected for the fitted Option.

DSE Lite is Parker SSD Drives' Windows-based block programming software.

When the TYPE parameter is set to display DEVICENET, the function block parameters take on new identities, as shown in the lower Function Block diagram.

# Selecting DEVICENET

(Select Advanced view level on the Operator Station and view the TEC **OPTION** function block).

- Select DEVICENET in the TYPE parameter
- Enter a slave MAC ID
- Enter a baud rate
- Select a poll number if you intend to use Polled I/O or Cyclic messaging
- Toggle REFRESH INPUTS from TRUE to FALSE
- Check the FAULT parameter for error messages, rectify if necessary ٠

When setting values for parameters from DSE Lite (or other suitable PC programming tool) you are able to select any value in the parameter's range, i.e. -32768 to 32767. If the value is incorrect, i.e. it doesn't correspond to a value that can be set using the MMI, then the FAULT output parameter will be set to PARAMETER after REFRESH INPUTS has been toggled from TRUE to FALSE.

|        |    | TEC OPTION                            |
|--------|----|---------------------------------------|
|        |    | TEC OPTION FAULT [756] - MISSING      |
|        |    | TEC OPTION VER [757] - 0x0000         |
|        |    | TEC OPTION OUT 1 [758] - 0            |
|        |    | TEC OPTION OUT 2 [759] - 0            |
| NONE   | -  | [750] TEC OPTION TYPE –               |
| 0      | -  | [751] TEC OPTION IN 1                 |
| 0      | -  | [752] TEC OPTION IN 2                 |
| 0      | -  | [753] TEC OPTION IN 3 -               |
| 0      | -  | [754] TEC OPTION IN 4                 |
| 0      | -  | [755] TEC OPTION IN 5                 |
| Non-sp | ec | ific DSE-Lite view (690P, 605, 584SV) |

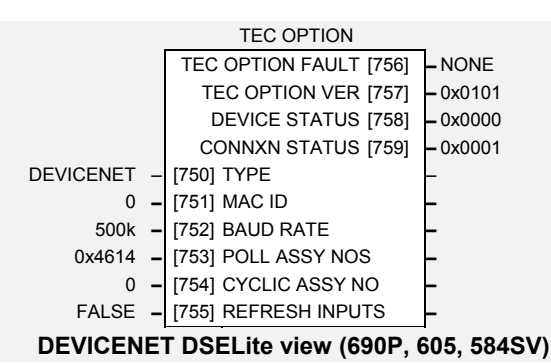

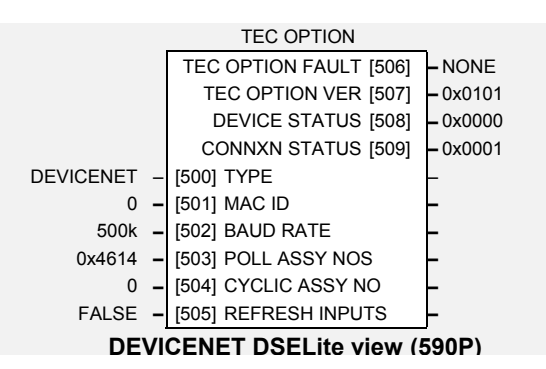

## **MMI Parameter Descriptions for DEVICENET**

**TEC OPTION TYPE** 

Selects the type of Technology Option card.

Enumerated Value : Technology Option

- 0 : NONE
- 1 : RS485
- 2 : PROFIBUS DP
- 3 : LINK
- 4 : DEVICENET
- 5 : CANOPEN
- 6 : LONWORKS
- 7 : TYPE 7

In order for a change in TEC OPTION TYPE to have effect, REFRESH INPUTS must be toggled true then false.

#### MAC ID

#### Range: 1 to 63

Range: Enumerated - see below

The DeviceNet node address. This is known as the Media Access Control Identifier, or MAC ID. In order for a change in MAC ID to have effect, REFRESH INPUTS must be toggled true then false.

#### **BAUD RATE**

The DeviceNet baud rate.

DSE<u>-lite value MMI value</u> 0 : 125 kbaud 1 : 250 kbaud 2 : 500 kbaud

In order for a change in BAUD RATE to have effect, REFRESH INPUTS must be toggled true then false.

#### POLL ASSY NOS

#### Range: 0x0000 to 0xFFFF

Selects assembly numbers for Connection Object instance 2 (the Polled I/O connection as allocated by the Pre-defined Master-Slave Connection Set). The leftmost two digits select the producer's path; the rightmost two digits select the consumer's path. A producer transmits messages; a consumer receives them.

Each pair of digits represents an instance in hexadecimal format.

The default value is 0x4614, which selects assembly objects 0x46 (70 decimal) and 0x14 (20 decimal).

In order for a change in POLL ASSY NOS to have effect, REFRESH INPUTS must be toggled true then false.

#### CYCLIC ASSY NO

Selects assembly number for Cyclic connection. The leftmost two digits select the producer's path; the rightmost two digits are not significant.

The assembly number represents an instance in hexadecimal format.

The default value is 0x4614, which selects assembly object 0x46 (70 decimal).

In order for a change in CYCLIC ASSY NO to have effect, REFRESH INPUTS must be toggled true then false.

#### **REFRESH INPUTS**

Used to register a change in TEC OPTION TYPE, MAC ID, BAUD RATE, POLL ASSY NOS and CYCLIC ASSY NO. It may also be required to register a change in cyclic connection rate, depending on the host. It must be FALSE in normal operation, and toggled TRUE then FALSE before a change in any of these parameters will be recognised.

*Range: Enumerated – see below* 

## **MMI Parameter Descriptions for DEVICENET**

#### FAULT

The fault state of the Technology Option.

| : NONE          | no faults                           |
|-----------------|-------------------------------------|
| : PARAMETER     | parameter out-of-range              |
| : TYPE MISMATCH | TYPE parameter not set to DEVICENET |
| : SELF TEST     | hardware fault – internal           |
| : HARDWARE      | hardware fault – external           |
| : MISSING       | no option fitted                    |
|                 |                                     |

#### VERSION

Range: 0000 to FFFF

Range: Enumerated - see below

The version of the Technology Option card. If no option is fitted then the version is reset to zero.

#### **DEVICE STATUS**

The status of the connection between the host drive and the Technology Option card. This is a copy of the DeviceNet Identity Object (Class 1) Instance 1 Attribute 5 (Status). For more information refer to the DeviceNet specification, volume II. Its value is interpreted by examining each bit:

BIT 0: OWNED BIT 2: CONFIGURED BIT 8: MINOR RECOVERABLE FAULT BIT 9: MINOR NON-RECOVERABLE FAULT BIT 10: MAJOR RECOVERABLE FAULT BIT 11: MAJOR NON-RECOVERABLE FAULT BITS 1, 3, 4, 5, 6, 7, 12, 13, 14, 15: RESERVED

#### OWNED

TRUE indicates the device (or an object within the device) has an owner.

#### CONFIGURED

TRUE indicates the application of the device has been configured to do something other than the "out-of-box" default. This does not include configuration of the communications.

#### MINOR RECOVERABLE FAULT

TRUE indicates the device detected a problem with itself, which is thought to be recoverable. The problem does not cause the device to go into one of the faulted states.

#### MINOR NON-RECOVERABLE FAULT

TRUE indicates the device detected a problem with itself, which is thought to be non-recoverable. The problem does not cause the device to go into one of the faulted states.

#### MAJOR RECOVERABLE FAULT

TRUE indicates the device detected a problem with itself, which caused the device to go into the "other faults" state.

#### MAJOR NON-RECOVERABLE FAULT

TRUE indicates the device detected a problem with itself, which caused the device to go into the "other faults" state.

#### RESERVED

Not used, these bits are always set to 0.

# **MMI Parameter Descriptions for DEVICENET**

#### **CONNXN STATUS**

Range: Enumerated - see below

The connection status of the Technology Option card.

The Technology Option card can establish 3 connections types with a master device, i.e explicit, polled I/O and cyclic. The CONNXN STATUS word identifies the status of each connection. It is displayed as a four digit hexadecimal value:

First digit (most significant) – not used. Always 0 Second digit – Cyclic connection status Third digit – Polled I/O connection status Fourth digit (least significant) – Explicit connection status.

Each status digit can display one of the following values:

Enumerated Value : Fault State 0 : NON-EXISTENT 1 : CONFIGURING 2 : WAITING FOR CONNECTION ID 3 : ESTABLISHED 4 : TIMED OUT

5: DEFERRED DELETE

#### NON-EXISTENT

The connection has yet to be instantiated.

#### CONFIGURING

The connection is waiting to be properly configured and to be told to apply the configuration.

#### WAITING FOR CONNECTION ID

The connection is configured except for the connection Ids for its consumed and/or produced data, from which the relevant CAN identifiers are determined.

ESTABLISHED

The connection is operational.

#### TIMED OUT

This state indicates that a watchdog timeout has occurred on this connection, and the connection is configured to enter this state in this event.

#### DEFERRED DELETE

This state indicates a watchdog timeout has occurred on the Explicit connection while a Cyclic or Polled I/O connection is established.

# **Configuring the PLC/SCADA Supervisor**

Other than setting the TEC OPTION TYPE, ADDRESS, BAUD RATE and ASSY POLL NO or CYCLIC ASSY NO within the Drive, as described earlier, all configuration is done via a DeviceNet configuration tool, such as DeviceNet Manager. Refer to the documentation for your configuration tool.

The DeviceNet technology option supports three methods of accessing drive parameter information:

- Explicit messaging, connection instance ID #1. This method allows inidividual access to any tag within the host drive. It also provides conformance with the DeviceNet Drive profiles.
- Polled I/O connection, connection instance ID #2. This method allows access to a tags within the host drive by means of assembly objects. Some of the assembly objects defined in the DeviceNet Drive profile are supported, as well as some unique to this product.
- Cyclic connection, connection instance ID#3. This method allows a drive regularly to report diagnostic and parameter values to a DeviceNet master, without being prompted.

Other connection instances (e.g. Bit-strobe I/O Connection) are not supported.

# **Configuration Tools**

Typical PLC configuration tools are DeviceNet Manager and RsNetWorx, both supplied by Rockwell Software Inc. These are graphical tools that run on a PC. In order to simplify their operation, they rely on Electronic Data Sheet (EDS) files which describes some features of DeviceNet products.

# **Explicit Messaging**

Through explicit messaging, the DeviceNet technology option provides the ability to access any tag within the host drive. It can cause the drive to save and restore parameters and similar commands, and it also supports Motor Data, Control Supervisor and and AC/DC Drive Objects defined in the Devicenet Specification, volume II, chapter 6.

Explicit messages are identified by a class number, instance number and attribute number.

The following class numbers are supported:

| Class<br>Number | Name                           | Description                                                                                   |
|-----------------|--------------------------------|-----------------------------------------------------------------------------------------------|
| 0x01            | Identity Object                | Provides identification of and general information about the device                           |
| 0x02            | Message Router                 | Provides a messaging connection point                                                         |
| 0x03            | DeviceNet Object               | Provides the configuration and status of a physical attachment to DeviceNet                   |
| 0x04            | Assembly Object                | Binds attributes of multiple objects                                                          |
| 0x05            | DeviceNet<br>Connection Object | Manages the characteristics of a communication connection                                     |
| 0x28            | Motor Data Object              | A database of motor parameters                                                                |
| 0x29            | Control Supervisor<br>Object   | Models all the management functions for devices within the heirarchy of motor control devices |
| 0x2A            | AC/DC Drive<br>Object          | Models the functions specific to an AC or DC drive                                            |
| 0x64            | Tags 1 to 100                  | Provides access to drive tags in the range 1 to 100                                           |
| 0x65            | Tags 101 to 200                | Provides access to drive tags in the range 101 to 200                                         |
| 0x66            | Tags 201 to 300                | Provides access to drive tags in the range 201 to 300                                         |
| 0x67            | Tags 301 to 400                | Provides access to drive tags in the range 301 to 400                                         |
| 0x68            | Tags 401 to 500                | Provides access to drive tags in the range 401 to 500                                         |
| 0x69            | Tags 501 to 600                | Provides access to drive tags in the range 501 to 600                                         |
| 0x6A            | Tags 601 to 700                | Provides access to drive tags in the range 601 to 700                                         |
| 0x6B            | Tags 701 to 800                | Provides access to drive tags in the range 701 to 800                                         |
| 0x6C            | Tags 801 to 900                | Provides access to drive tags in the range 801 to 900                                         |
| 0x6D            | Tags 901 to 1000               | Provides access to drive tags in the range 901 to 1000                                        |
| 0x6E            | Tags 1001 to 1100              | Provides access to drive tags in the range 1001 to 1100                                       |
| 0x6F            | Tags 1101 to 1200              | Provides access to drive tags in the range 1101 to 1200                                       |
| 0x7F            | Remote config                  | Provides a means of remotely configuring the drive                                            |

# **Identity Object**

For details, refer to the DeviceNet Standard Volume 2, Chapter 6 which defines the Identity Object.

Class = 0x01

Instance = 0x01

The following attributes defined by the Identity Object are supported:

| Attribute<br>Number | Description                                                                                                    |
|---------------------|----------------------------------------------------------------------------------------------------|
| 1                   | Vendor ID = 0x0261 (Parker SSD Drives)                                                                                |
| 2                   | Product type = 0x0002 (AC drive) or 0x0013 (DC drive)                                                                 |
| 3                   | Product code = drive's product identifier, e.g. 605A drive return 0x0605                                              |
| 4                   | Revision = Technology Box's software revision number, e.g. 0x0102 is revision 1.2 (major revision 1, minor version 2) |
| 5                   | Status – a bit field defining the status of the DeviceNet technology option.                                          |
|                     | Bit 0 = Owned                                                                                                    |
|                     | Bit 2 = Configured                                                                                                    |
|                     | Bit 8 = Minor recoverable fault                                                                                       |
|                     | Bit 9 = Minor non-recoverable fault                                                                                   |
|                     | Bit 10 = Major recoverable fault                                                                                      |
|                     | Bit 11 = Major non-recoverable fault                                                                                  |
|                     | Bits 1, 3, 4, 5, 6, 7, 12, 13, 14 and 15 = reserved                                                                   |
| 6                   | Serial Number of the DeviceNet technology option                                                                      |
| 7                   | Product name                                                                                                    |

#### **Message Router Object**

For details, refer to the DeviceNet Standard Volume 2, Chapter 6 which defines the Message Router Object.

Class = 0x02

Instance = 0x01

The following attributes defined by the Identity Object are supported:

| Attribute<br>Number | Description                              |
|---------------------|------------------------------------------|
| 2                   | Maximum number of connections supported. |

# **DeviceNet Object**

For details, refer to the DeviceNet Standard Volume 2, Chapter 6 which defines the DeviceNet Object.

Class = 0x03

Instance = 0x01

The following attributes defined by the Identity Object are supported:

| Attribute<br>Number | Description                                                            |
|---------------------|------------------------------------------------------------------------|
| 1                   | MAC ID                                                                 |
| 2                   | Baud rate                                                              |
| 3                   | Bus-Off Interrupt                                                      |
| 4                   | Number of times CAN went to the bus-off state                          |
| 5                   | Structure containing an Allocation Choice Byte and the master's MAC ID |

# **Assembly Object**

For details, refer to the DeviceNet Standard Volume 2, Chapter 6, which defines the Identity Object.

Class = 0x04

For range of instance numbers, refer to the POLLED I/O section

# **DeviceNet Connection Object**

For details, refer to the DeviceNet Standard Volume 2, Chapter 6, which defines the DeviceNet Connection Object.

Class = 0x05

Instance = 0x01 (explicit connection)

- = 0x02 (polled I/O connection)
- = 0x04 (cyclic connection)

The following attributes defined by the Identity Object are supported:

| Attribute<br>Number | Description                     |
|---------------------|---------------------------------|
| 1                   | State                           |
| 2                   | Instance_type                   |
| 3                   | Transportclass_trigger          |
| 4                   | Produced_connection_id          |
| 5                   | Consumed_connection_id          |
| 6                   | Initial_comm_characteristic     |
| 7                   | Produced_comm_characteristic    |
| 8                   | Consumed_connection_size        |
| 9                   | Expected_packet_rate            |
| 12                  | Watchdog_timeout_action         |
| 13                  | Produced_connection_path_length |
| 14                  | Produced_connection_path        |
| 15                  | Consumed_connection_path_length |
| 16                  | Consumed_connection_path_length |
| 17                  | Production_inhibit_time         |

# **Motor Data Object**

This class forms part of DeviceNet's drive profile, and is described in the DeviceNet Standard Volume II.

Class = 0x28

Instance = 0x01

Mapping attributes within this class to drive parameters varies with drive model. The following pages provide details for 605, 584SV and 590P drives.

# **Control Supervisor Object**

This class forms part of DeviceNet's drive profile, and is described in the DeviceNet Standard Volume II.

Class = 0x29

Instance = 0x01

Mapping attributes within this class to drive parameters varies with drive model. The following pages provide details for 605, 584SV and 590P drives.

#### **AC/DC Drive Object**

This class forms part of DeviceNet's drive profile, and is described in the DeviceNet Standard Volume II.

Class = 0x29

Instance = 0x01

Mapping attributes within this class to drive parameters varies with drive model. The following pages provide details for 605, 584SV and 590P drives.

| 28hex.  |
|---------|
| code    |
| Class   |
| Object. |
| Data    |
| Aotor   |

Motor Data Object. Class code 28hex. Refer to DeviceNet Object Library, volume II, chapter 6, section 6-28

# Attributes supported:

| Conversion from Drive Tag | Fixed value                       | = tag 64                     | = (tag 122) / 10       |  |
|---------------------------|-----------------------------------|------------------------------|------------------------|--|
| Description               | 7 = Squirrel Cage Induction Motor | Rated Stator Current [100mA] | Rated Base Voltage [V] |  |
| DeviceNet<br>Data Type    | USINT                             | UINT                         | UINT                   |  |
| Access                    | Get                               | Get                          | Get                    |  |
| Name                      | MotorType                         | RatedCurrent                 | RatedVoltage           |  |
| Attribute<br>ID           | 3                                 | 9                            | L                      |  |

# Motor Control Supervisor Object. Class code 29hex. Refer to DeviceNet Object Library, volume II, chapter 6, section 6-29

# Attributes supported:

| Conversion from Drive Tag | = tag 291 (See note) | = tag 292       | = 1 if tag 307 is 0 or 2                                                      | = tag 291 AND tag 285        | = tag 292 AND tag 285        | = tag 287          |
|---------------------------|----------------------|-----------------|-------------------------------------------------------------------------------|------------------------------|------------------------------|--------------------|
| Description               | 1 = Run Forward      | 1 = Run Reverse | 0 = Run / Stop control is local.<br>1 = Run / Stop control is from DeviceNet. | 1 = Drive is running forward | 1 = Drive is running reverse | 1 = Drive is ready |
| DeviceNet<br>Data Type    | BOOL                 | BOOL            | BOOL                                                                          | BOOL                         | BOOL                         | BOOL               |
| Access                    | Set/Get              | Set/Get         | Get                                                                           | Get                          | Get                          | Get                |
| Name                      | RunFwd               | RunRev          | NetCtrl                                                                       | RunningFwd                   | RunningFwd                   | Ready              |
| Attribute<br>ID           | 3                    | 4               | 5                                                                             | L                            | 8                            | 6                  |

Note: By default, tag 291 is the destination of a link. In order to set this attribute, the link must be disconnected. Refer to your drive manual.

| = NOT tag 274         | = tag 282                     | Tag 60 (No trip)5 (External trip)18 (Current limit)3 (Overcurrent)19 (Short circuit)9 (1*T trip)1 (Link overvolts)2 (Link undervolts)22 (Phase fail)17 (Motor temperature)20 (24v failure)10 (Brake resistor)11 (Brake switch)8 (Motor stalled)6 (Input 1 break) or 7 (Input 2 break)13 (Low speed)13 (Lost comms)                                                                                                    | = tag 276         |
|-----------------------|-------------------------------|----------------------------------------------------------------------------------------------------|-------------------|
| 1 = Drive has tripped | 1 = Reset the trip condition. | FaultCode<br>0000 = No fault<br>1000 = External trip<br>2200 = Overcurrent trip<br>2220 = Current limit<br>2250 = Short Circuit<br>2300 = 1 * T trip<br>3110 = Link Overvolts<br>3120 = Link Undervolts<br>3130 = Phase Fail<br>4210 = Motor Temperature<br>4310 = Heatsink Temperature<br>5112 = 24v Supply Failure<br>7110 = Brake Resistor<br>7111 = Brake Switch<br>7121 = Motor Stalled<br>7200 = Input 1 or Input 2 Break<br>7310 = Low Speed<br>7500 = Operator Station Fault<br>7510 = Communications Lost | 1 = Drive Enabled |
| BOOL                  | BOOL                          | UINT                                                                                                    | BOOL              |
| Get                   | Set/Get                       | Get                                                                                                    | Set/Get           |
| Faulted               | FaultRst                      | FaultCode                                                                                                    | DriveEnable       |
| 10                    | 12                            | 13                                                                                                    | 102               |

|                 | Conversion from Drive Tag | = NOT tag 698                                     | = 1 if tag 308 is 0 or 2                                                                                             | <ul> <li>= 1 if tag 118 is 0 AND tag 366 is 0</li> <li>= 2 if tag 118 is 1</li> <li>= 3 if tag 118 is 0 and tag 366 is 1</li> </ul> | = 3 * tag 591 / (tag 84 + 1) | = calculation based on tag 254 |  |
|-----------------|---------------------------|---------------------------------------------------|----------------------------------------------------------------------------------------------------|----------------------------------------------------------------------------------------------------|------------------------------|--------------------------------|--|
|                 | Description               | 1 = Drive has achieved speed or torque reference. | 0 = Torque or speed setpoint from local source<br>(terminals or 6051)<br>1 = Torque or speed setpoint from DeviceNet | <ul><li>1 = Open Loop (V/F) Speed Control</li><li>2 = Closed Loop Speed Control</li><li>3 = Torque Control</li></ul>                | Actual Drive Speed [RPM]     | Speed Reference [RPM]          |  |
| L J I           | DeviceNet<br>Data Type    | BOOL                                              | BOOL                                                                                                    | USINT                                                                                                    | INT                          | INT                            |  |
|                 | Access                    | Get                                               | Get                                                                                                    | Set/Get                                                                                                    | Get                          | Set/Get                        |  |
| utes supported: | Name                      | AtReference                                       | NetRef                                                                                                    | DriveMode                                                                                                    | SpeedActual                  | SpeedRef                       |  |
| Attribu         | Attribute<br>ID           | З                                                 | 4                                                                                                    | 6                                                                                                    | 7                            | 8                              |  |

AC/DC Drive attributes. Class code 2Ahex. Refer to DeviceNet Object Library, volume II, chapter 6, section 6-30

| Conversion from Drive Tag | Fixed value                   | = tag 523             | = tag 521         |
|---------------------------|-------------------------------|-----------------------|-------------------|
| Description               | 2 = Field controlled DC Motor | Rated Current [100mA] | Rated Voltage [V] |
| DeviceNet<br>Data Type    | USINT                         | UINT                  | UINT              |
| Access                    | Get                           | Get                   | Get               |
| Name                      | MotorType                     | RatedCurrent          | RatedVoltage      |
| Attribute<br>ID           | 3                             | 9                     | 7                 |

Motor Data Object. Class code 28hex. Refer to DeviceNet Object Library, volume II, chapter 6, section 6-28

Attributes supported:

# Motor Control Supervisor Object. Class code 29hex.

Refer to DeviceNet Object Library, volume II, chapter 6, section 6-29

# **Attributes supported:**

| Conversion from Drive Tag | = tag 536 bits 0 and 1 | Fixed value             | trol only. $= \tan 535$              | rol.                                | = tag 537 bits 8 AND 9 AND 12 | Fixed value                      | $= \tan 537$ bit 12 |
|---------------------------|------------------------|-------------------------|--------------------------------------|-------------------------------------|-------------------------------|----------------------------------|---------------------|
| Description               | 1 = Run Forward        | 0 = Not running reverse | 0 = Run / Stop is under terminal con | 1 = Run / Stop is under comms contr | 1 = Drive is running forward  | 0 = Drive is not running reverse | 1 = Drive is ready  |
| DeviceNet<br>Data Type    | BOOL                   | BOOL                    | BOOL                                 |                                     | BOOL                          | BOOL                             | BOOL                |
| Access                    | Set/Get                | Get (see note 1)        | Set/Get                              |                                     | Get                           | Get                              | Get                 |
| Name                      | RunFwd                 | RunRev                  | NetCtrl                              |                                     | RunningFwd                    | RunningRev                       | Ready               |
| Attribute<br>ID           | 3                      | 4                       | 5                                    |                                     | 7                             | 8                                | 6                   |

Note 1: Get/Set is required by the DeviceNet profile, but no suitable parameter exists within the drive, so Set is not supported.

| 10 | Faulted   | Get     | BOOL | 1 = Drive has tripped                                                                                                    | = NOT tag 537 bit 11                                                                                                    |
|----|-----------|---------|------|----------------------------------------------------------------------------------------------------|----------------------------------------------------------------------------------------------------|
| 12 | FaultRst  | Set/Get | BOOL | 1 = Reset the trip condition.                                                                                                    | = tag 536 bit 8                                                                                                    |
| 13 | FaultCode | Get     | UINT | FaultCode0000 = No fault1000 = General fault1000 = General fault2221 = Continuous overcurrent no. 12222 = Continuous overcurrent no. 23130 = Phase failure3310 = Output overvoltage3330 = Field circuit4300 = Drive temperature5000 = Hardware5210 = Measurement circuit5300 = Operator control circuit5300 = Drive temperature5300 = Drive temperature5300 = Drive temperature510 = Measurement circuit5300 = Commenter error7121 = Motor blocked7120 = Motor7305 = Incremental encoder no. 17306 = Communication8112 = Synhronisation fault8113 = No command9000 = External malfunction | Tag 528<br>0x0000 (no trip)<br>0xf001 (autotune error) or<br>0xf002 (autotune aborted)<br>0x2000 (armature current)<br>0x0004 (field current)<br>0x0020 (phase failure)<br>0x0020 (povervolts)<br>0x0100 (field failed)<br>0xf005 (pcb version)<br>0xf00 (accts failed)<br>0xf00 (no operator station)<br>0xf00 (no operator station)<br>0xf00 (no operator station)<br>0xf00 (product code)<br>0xf00 (product code)<br>0xf00 (stall trip)<br>0x0010 (motor thermistor)<br>0x0010 (motor thermistor)<br>0x0010 (motor thermistor)<br>0x0001 (overspeed)<br>0x0001 (overspeed)<br>0x000 (5703 receive error)<br>0xf006 (remote trip)<br>0xf005 (external trip) |

DeviceNet Communications Manual

AC/DC Drive attributes. Class code 2Ahex.

Refer to DeviceNet Object Library, volume II, chapter 6, section 6-30

Attributes supported:

| Attribute<br>ID | Name        | Access  | DeviceNet<br>Data Type | Description                                                                                | Conversion from Drive Tag                           |
|-----------------|-------------|---------|------------------------|--------------------------------------------------------------------------------------------|-----------------------------------------------------|
| ю               | AtReference | Get     | BOOL                   | 1 = Drive has achieved speed or torque reference.                                          | = NOT tag 113                                       |
| 4               | NetRef      | Set/Get | BOOL                   | 0 = Torque or speed setpoint from terminals<br>1 = Torque or speed setpoint from DeviceNet | = tag 346<br>(see note 1)                           |
| 6               | DriveMode   | Set/Get | USINT                  | 2 = Closed Loop Speed Control<br>3 = Torque Control                                        | = 2 if tag 119 is 0<br>= 3 if tag 119 1             |
| ٢               | SpeedActual | Get     | TNI                    | Actual Drive Speed [RPM]                                                                   | = (tag 22 * tag 207) / 10000<br>(See note 2)        |
| 8               | SpeedRef    | Set/Get | INI                    | Speed Reference [RPM]                                                                      | = (tag 22 * tag 339) / 10000<br>(See notes 1 and 2) |

Note 1: tags 339 and 346 are unconnected tags. They must be connected to appropriate destination tags in the drive by the user, and other links may need to be removed. Refer to the drive manual.

Note 2: Tag 22 is defined as encoder maximum RPM. In order for these attributes to set and return correct values, it must be set for all speed feedback devices.

# **Drive Tag Access**

DeviceNet master devices can access drive tags as follows:

| Class | Instance Number | Drive Tag Number |
|-------|-----------------|------------------|
| 100   | 1               | 1                |
|       | 2               | 2                |
|       |                 |                  |
|       | 100             | 100              |
| 101   | 1               | 101              |
|       |                 |                  |
|       | 100             | 200              |
| 102   | 1 to 100        | 201 to 300       |
| 103   | 1 to 100        | 301 to 400       |
| 104   | 1 to 100        | 401 to 500       |
| 105   | 1 to 100        | 501 to 600       |
| 106   | 1 to 100        | 601 to 700       |
| 107   | 1 to 100        | 701 to 800       |
| 108   | 1 to 100        | 801 to 900       |
| 109   | 1 to 100        | 901 to 1000      |
| 110   | 1 to 100        | 1001 to 1100     |
| 111   | 1 to 100        | 1101 to 1200     |
| 112   | 1 to 100        | 1201 to 1300     |
| 113   | 1 to 100        | 1301 to 1400     |
| 114   | 1 to 100        | 1401 to 1500     |

Within each class and instance, operations possible are:

- get\_attribute\_single reads the data value of a drive tag
- get\_attributes\_all reads all attributes of a drive tag
- set\_attribute\_single writes a value to a drive tag

#### get\_attribute\_single

This operation returns the data value of a drive tag. The value is returned in attribute 2. All other attributes are invalid in this operation.

#### get\_attributes\_all

This operation returns the following values:

- Tag number in hexadecimal. It consists of two bytes, least significant first.
- One byte containing data type, conforming to the following

| Data<br>Type | Name | Description                                                                                          | Range                                                                                                    |
|--------------|------|----------------------------------------------------------------------------------------------------|----------------------------------------------------------------------------------------------------|
| 0x01         | BOOL | A boolean (bit) representing<br>TRUE or FALSE                                                        | 0 = FALSE<br>1 = TRUE                                                                                           |
| 0x03         | WORD | 16 bit hexadecimal number                                                                            | 0000 to FFFF (hexadecimal)                                                                                      |
| 0x07         | INT  | A numeric value that may be<br>either positive or negative. INT<br>types may have decimal<br>points. | The upper and lower limits<br>of the parameter. Indicating<br>the parameter's true,<br>internally-held, number. |
| 0x11         | ENUM | An enumerated value representing a selection.                                                        | A list of possible selections for that parameter.                                                               |

Note that STRING type is not supported and will report an error if an attempt is made to access a tag of data type STRING.

- Lower limit. Data types BOOL and ENUM return a single byte, WORD and INT return a 16 byte value in two bytes, least significant first.
- Upper limit. Data types BOOL and ENUM return a single byte, WORD and INT return a 16 byte value in two bytes, least significant first.
- Data value. Data types BOOL and ENUM return a single byte, WORD and INT return a 16 byte value in two bytes, least significant first.

#### set\_attribute\_single

This operation provides a means of setting the value of a drive tag. Any attribute number may be specified, only the data value can be written.

#### **Remote Configuration**

DeviceNet master devices may send commands to the drive, for example, to save parameters and to return the status of saving. These commands are accessed as follows:

Class = 0x7F

Instance = 1

The following table lists the functions available.

| Attribute<br>Number | Permitted<br>Operation | Data Value | Function                                                                                    |
|---------------------|------------------------|------------|---------------------------------------------------------------------------------------------|
| 0x0001 Set 0x0101   |                        | 0x0101     | Restores Saved Configuration from<br>drive's non-volatile memory (not<br>supported in 590+) |
|                     |                        | 0x4444     | Exit Configuration Mode                                                                     |
|                     |                        | 0x5555     | Enter Configuration Mode                                                                    |
| 0x0002              | Get                    | 0x0000     | Initialising (powering up)                                                                  |
|                     |                        | 0x0001     | Corrupted Product Code and Configuration                                                    |
|                     |                        | 0x0002     | Corrupted Configuration                                                                     |
|                     |                        | 0x0003     | Restoring Configuration                                                                     |
|                     |                        | 0x0004     | Re-configuring Mode                                                                         |
|                     |                        | 0x0005     | Normal Operation Mode                                                                       |
| 0x0003              | Set                    | 0x0000     | Reset Command. Acknowledges<br>(clears) any previous save error                             |
|                     |                        | 0x0001     | Saves Configuration to drive's non-<br>volatile memory                                      |
| 0x0004              | Get                    | 0x0000     | Idle                                                                                        |
|                     |                        | 0x0001     | Saving in progress                                                                          |
|                     |                        | 0x0002     | Saving has failed                                                                           |

# **Polled I/O Connection**

Polled I/O connections enable several parameter values to be passed in one transaction. Lists of parameters to be written to the drive and read from it are defined in assembly objects. The user is able to choose from a list of pre-defined assembly object instances, and a DeviceNet technology box can have one polled I/O instance operative in each direction at any time.

Technology boxes provide instances detailed below. Instances 0x14 and 0x46 are defined by the DeviceNet specification, other instances are specific to Parker SSD Drives products. SSD-specific instances indicate the drive tag number that is accessed in each case.

All integer values are presented with the low order byte first (in even byte numbers within an assembly object structure) and high order byte last (in odd byte numbers).

The following table lists the instance numbers (in hexadecimal) that are provided:

| Instance<br>Number | Read/Write | Number of bytes<br>transferred | Drives applicable                  |
|--------------------|------------|--------------------------------|------------------------------------|
| 0x14               | Write      | 4                              | All                                |
| 0x46               | Read       | 4                              | All                                |
| 0x64               | Write      | 8                              | 690P, 605 (all frame sizes), 584SV |
| 0x65               | Write      | 12                             | 690P, 605 (all frame sizes), 584SV |
| 0x66               | Write      | 10                             | 590P                               |
| 0x67               | Write      | 14                             | 590P                               |
| 0x68               | Write      | 14                             | 590P                               |
| 0x69               | Write      | 12                             | 690P, 605 (all frame sizes), 584SV |
| 0x6A               | Write      | 12                             | 590P                               |
| 0x6B               | Write      | 10                             | 690P, 605 (all frame sizes), 584SV |
| 0x6C               | Write      | 20                             | 690P, 605 (all frame sizes), 584SV |
| 0x6D               | Write      | 12                             | 690P, 605 (frame size C), 584SV    |
| 0x6E               | Read       | 10                             | 690P, 605 (all frame sizes), 584SV |
| 0x6F               | Read       | 24                             | 605 (frame sizes A and B)          |
| 0x70               | Read       | 30                             | 690P, 605 (frame size C)           |
| 0x71               | Read       | 12                             | 590P                               |
| 0x72               | Read       | 36                             | 590P                               |
| 0x73               | Read       | 10                             | 690P, 605 (all frame sizes), 584SV |
| 0x74               | Read       | 20                             | 690P, 605 (all frame sizes), 584SV |
| 0x75               | Read       | 36                             | 690P, 605 (all frame sizes), 584SV |
| 0x76               | Read       | 12                             | 690P, 605 (frame size C), 584SV    |

Applicable to drive type: All

Access: Write to Technology Box

| Byte<br>Number | Description  |             | 590+ Drive Tag<br>Number                     | Other Drive Tag<br>Number         |
|----------------|--------------|-------------|----------------------------------------------|-----------------------------------|
| 0              | Bit-field:   |             |                                              |                                   |
|                | 0            | Run         | Tag 536 <sup>1</sup> bit 1                   | Tag 291 <sup>2</sup>              |
|                | 1            | Reserved    | -                                            | -                                 |
|                | 2            | Fault Reset | Tag 536 <sup>1</sup> bit 8                   | Tag 282 <sup>3</sup>              |
|                | 3            | Reserved    | -                                            | -                                 |
|                | 4            | Reserved    | -                                            | -                                 |
|                | 5            | Reserved    | -                                            | -                                 |
|                | 6            | Reserved    | -                                            | -                                 |
|                | 7            | Reserved    | -                                            | -                                 |
| 1              | Reserved     |             |                                              |                                   |
| 2,3            | Speed Refere | ence (RPM)  | =(tag 22 * tag 339 <sup>4</sup> )<br>/ 10000 | = 0.3 * tag 269 /<br>(tag 84 + 1) |

#### Instance 0x46

Applicable to drive type: All

| Byte<br>Number | Description |          | 590+ Drive Tag<br>Number       | Other Drive Tag<br>Number         |
|----------------|-------------|----------|--------------------------------|-----------------------------------|
| 0              | Bit-field:  |          |                                |                                   |
|                | 0           | Faulted  | NOT tag 537 bit 11             | NOT tag 274                       |
|                | 1           | Reserved | -                              | -                                 |
|                | 2           | Running  | 537 bits 8 AND 9<br>AND 12     | Tag 291 AND tag<br>285            |
|                | 3           | Reserved | -                              | -                                 |
|                | 4           | Reserved | -                              | -                                 |
|                | 5           | Reserved | -                              | -                                 |
|                | 6           | Reserved | -                              | -                                 |
|                | 7           | Reserved | -                              | -                                 |
| 1              | Reserved    |          |                                |                                   |
| 2,3            | SpeedActual | (RPM)    | =(tag 22 * tag 207) /<br>10000 | = calculation<br>based on tag 254 |

<sup>&</sup>lt;sup>1</sup> Tag 536 functions only when Rem Seq Enable (tag 535) is true.

<sup>&</sup>lt;sup>2</sup> By default, tag 291 is the destination of a link from Digital Input 1. In order to set its value, the link must be disconnected. Refer to your drive manual. Drive Enable (tag 276), Not Fast Stop (tag 277) and Not Coast Stop (tag 278) must all be true before the drive will start.

<sup>&</sup>lt;sup>3</sup> By default, tag 282 is the destination of link 4, from Digital Input 2. In order to set its value, the link must be disconnected. Refer to your drive manual.

<sup>&</sup>lt;sup>4</sup> Tag 339 is a miniLINK parameter, and has no functionality. It can be used as a staging post by creating a link in the 590P from tag 339 to an appropriate speed setpoint tag in the drive. Note that it may be necessary to disconnect other connections for this to operate normally. For example if this input is directed by a link to tag 100 (setpoint 1 in the Speed Loop function block), it is necessary to disconnect the output from Setpoint Sum 1 function block.

Applicable to drive type: 690P, 605 (all frame sizes) and 584SV

Access: Write to Technology Box

| Byte<br>Number | Description  |                                   | Drive Tag<br>Number        |
|----------------|--------------|-----------------------------------|----------------------------|
| 0              | Bit-field:   |                                   |                            |
|                | Bit Number   |                                   |                            |
|                | 0            | Run Forward                       | <b>291</b> <sup>1, 2</sup> |
|                | 1            | Run Reverse                       | <b>292</b> <sup>1, 2</sup> |
|                | 2            | Fault Reset                       | 282 <sup>1, 2</sup>        |
|                | 3            | /Stop                             | 293 <sup>1, 2</sup>        |
|                | 4            | gol                               | 280 <sup>1, 2</sup>        |
|                | 5            | Drive Enable                      | 276 <sup>2</sup>           |
|                | 6            | /Fast Stop                        | 277 <sup>2</sup>           |
|                | 7            | /Coast Stop                       | 278 <sup>2</sup>           |
| 1              | Bit-field:   |                                   |                            |
|                | Bit Number   |                                   |                            |
|                | 0            | UserDefined #1 (preset 8 input 0) | 554 <sup>3</sup>           |
|                | 1            | UserDefined #2 (preset 8 input 1) | 555 <sup>3</sup>           |
|                | 2            | UserDefined #3 (preset 8 input 2) | 556 <sup>3</sup>           |
|                | 3            | UserDefined #4 (preset 8 input 3) | 557 <sup>3</sup>           |
|                | 4            | Reserved                          | -                          |
|                | 5            | Reserved                          | -                          |
|                | 6            | Reserved                          | -                          |
|                | 7            | Reserved                          | -                          |
| 2, 3           | Speed Refere | nce %                             | 2694                       |
| 4, 5           | User Defined | #5 (preset 8 input 4)             | 558 <sup>3</sup>           |
| 6,7            | User Defined | #6 (preset 8 input 5)             | 559 <sup>3</sup>           |

In order for this tag to become the drive setpoint, Rem Comms Sel (tag 300) must be true and Remote Ref Mode (tag 308) must be true.

<sup>&</sup>lt;sup>1</sup> By default, these tags are destinations of link internal drive links from Digital Input user terminals. In order for DeviceNet to control these tags, the appropriate links must be disconnected by setting their destinations to null or 0. Refer to your drive manual.

<sup>&</sup>lt;sup>2</sup> These tags control drive sequencing. There are other tags within the drive which enable their respective functions. In particular Remote Seq Mode (tag 307) must be set to be Terminals. This is because DeviceNet sequencing bits connect to tags which are normally controlled by user terminals.

 $<sup>^{3}</sup>$  Tags 554 to 559 inclusive are inputs to Preset 8 function block. They may be connected by links in the drive to most tags.

<sup>&</sup>lt;sup>4</sup> Tag 269 may be written only by communications options, such as the DeviceNet technology option, and is not shown in all representations in drive manuals or DSELite. In the 690P for example, writing to tag 269 will result in the value written appearing on tag 770.

Applicable to drive type: 690P, 605 (all frame sizes) and 584SV

| Byte<br>Number | Description  |                                   | Drive Tag<br>Number                               |
|----------------|--------------|-----------------------------------|---------------------------------------------------|
| 0              | Bit-field:   |                                   |                                                   |
|                | Bit Number   |                                   |                                                   |
|                | 0            | Run Forward                       | <b>291</b> <sup>1, 2</sup>                        |
|                | 1            | Run Reverse                       | <b>292</b> <sup>1, 2</sup>                        |
|                | 2            | Fault Reset                       | 282 <sup>1, 2</sup>                               |
|                | 3            | /Stop                             | 293 <sup>1, 2</sup>                               |
|                | 4            | Jog                               | 280 <sup>1, 2</sup>                               |
|                | 5            | Drive Enable                      | 276 <sup>2</sup>                                  |
|                | 6            | /Fast Stop                        | 277 <sup>2</sup>                                  |
|                | 7            | /Coast Stop                       | 278 <sup>2</sup>                                  |
| 1              | Bit-field:   |                                   |                                                   |
|                | Bit Number   |                                   |                                                   |
|                | 0            | UserDefined #1 (preset 8 input 0) | 554 <sup>3</sup>                                  |
|                | 1            | UserDefined #2 (preset 8 input 1) | 555 <sup>3</sup>                                  |
|                | 2            | UserDefined #3 (preset 8 input 2) | 556 <sup>3</sup>                                  |
|                | 3            | UserDefined #4 (preset 8 input 3) | 557 <sup>3</sup>                                  |
|                | 4            | NetCtrl                           | Same as Class<br>0x29, Instance 1,<br>Attribute 5 |
|                | 5            | NetRef                            | Same as Class<br>0x2A, Instance 1,<br>Attribute 4 |
|                | 6            | Reserved                          | -                                                 |
|                | 7            | Reserved                          | -                                                 |
| 2, 3           | Speed Refere | nce %                             | 269 <sup>4</sup>                                  |
| 4, 5           | User Defined | #5 (preset 8 input 4)             | 558 <sup>3</sup>                                  |
| 6,7            | User Defined | #6 (preset 8 input 5)             | 559 <sup>3</sup>                                  |
| 8,9            | User Defined | #7 (preset 8 input 6)             | 560 <sup>3</sup>                                  |
| 10, 11         | User Defined | #8 (preset 8 input 7)             | 561 <sup>3</sup>                                  |

<sup>&</sup>lt;sup>1</sup> By default, these tags are destinations of internal drive links from Digital Input user terminals. In order for DeviceNet to control these tags the appropriate links must be disconnected by setting their destinations to null or 0. Refer to your drive manual.

<sup>&</sup>lt;sup>2</sup> These tags control drive sequencing. There are other tags within the drive that enable their respective functions. In particular Remote Seq Mode (tag 307) must be set to be Terminals. This is achieved by setting NetCtrl (byte 1 bit 4) to 0. This is because DeviceNet sequencing bits connect to tags that are normally controlled by user terminals.

<sup>&</sup>lt;sup>3</sup> Tags 554 to 561 inclusive are inputs to Preset 8 function block. They may be connected by links in the drive to most tags.

<sup>&</sup>lt;sup>4</sup> Tag 269 may be written only by communications options, such as the DeviceNet technology option, and is not shown in all representations in drive manuals or DSE Lite. In the 690P for example, writing to tag 269 will result in the value written appearing on tag 770.

In order for this tag to become the drive setpoint, Rem Comms Sel (tag 300) must be true and NetRef (byte 1 bit 5) must be 1.

Applicable to drive type: 590P

| Byte<br>Number | Description  |                                   | Drive Tag<br>Number |
|----------------|--------------|-----------------------------------|---------------------|
| 0, 1           | Remote Sequ  | ence                              | 536 <sup>1</sup>    |
| 2              | Bit-field:   |                                   |                     |
|                | Bit Number   |                                   |                     |
|                | 0            | Aux Start                         | 161                 |
|                | 1            | Aux Jog                           | 227                 |
|                | 2            | Aux Enable                        | 168                 |
|                | 3            | Current Control (Enable)          | 497 <sup>2</sup>    |
|                | 4            | UserDefined #1 (miniLINK logic 1) | 346 <sup>3</sup>    |
|                | 5            | UserDefined #2 (miniLINK logic 2) | 347 <sup>3</sup>    |
|                | 6            | UserDefined #3 (miniLINK logic 3) | 348 <sup>3</sup>    |
|                | 7            | UserDefined #4 (miniLINK logic 4) | 349 <sup>3</sup>    |
| 3              | Reserved     |                                   | -                   |
| 4, 5           | Speed Refere | nce %                             | 309                 |
| 6,7            | User Defined | #5 (miniLINK value 2)             | 340 <sup>3</sup>    |
| 8,9            | User Defined | #6 (miniLINK value 3)             | 341 <sup>3</sup>    |

<sup>&</sup>lt;sup>1</sup> Tag 536 functions only when Rem Seq Enable (tag 535) is true.

 $<sup>^{2}</sup>$  By default, tag 497 is the destination of Digital Input C4. In order for it to function as setpoint, this output must be disconnected. Refer to your drive manual.

<sup>&</sup>lt;sup>3</sup> Tags 340, 341 and 346 to 349 are miniLINK parameters. They have no inherent function, but can be connected by links to any tag in the drive.

Applicable to drive type: 590P

| Byte<br>Number | Description                        | Drive Tag<br>Number               |                  |
|----------------|------------------------------------|-----------------------------------|------------------|
| 0, 1           | Remote Sequ                        | Remote Sequence                   |                  |
| 2              | Bit-field:                         |                                   |                  |
|                | Bit Number                         |                                   |                  |
|                | 0                                  | Aux Start                         | 161              |
|                | 1                                  | Aux Jog                           | 227              |
|                | 2                                  | Aux Enable                        | 168              |
|                | 3                                  | Current Control (Enable)          | 497 <sup>2</sup> |
|                | 4                                  | UserDefined #1 (miniLINK logic 1) | 346 <sup>3</sup> |
|                | 5                                  | UserDefined #2 (miniLINK logic 2) | 347 <sup>3</sup> |
|                | 6                                  | UserDefined #3 (miniLINK logic 3) | 348 <sup>3</sup> |
|                | 7                                  | UserDefined #4 (miniLINK logic 4) | 349 <sup>3</sup> |
| 3              | Reserved                           |                                   | -                |
| 4, 5           | Speed Reference %                  |                                   | 309              |
| 6, 7           | User Defined #5 (miniLINK value 2) |                                   | 340 <sup>3</sup> |
| 8, 9           | User Defined                       | #6 (miniLINK value 3)             | 341 <sup>3</sup> |
| 10, 11         | User Defined                       | #7 (miniLINK value 4)             | 342 <sup>3</sup> |
| 12, 13         | User Defined                       | #8 (miniLINK value 5)             | 343 <sup>3</sup> |

<sup>&</sup>lt;sup>1</sup> Tag 536 functions only when Rem Seq Enable (tag 535) is true.

 $<sup>^{2}</sup>$  By default, tag 497 is the destination of Digital Input C4. In order for it to function as setpoint, this output must be disconnected. Refer to your drive manual.

<sup>&</sup>lt;sup>3</sup> Tags 340 to 343 and 346 to 349 are miniLINK parameters. They have no inherent function, but can be connected by links to any tag in the drive.

Applicable to drive type: 590P

| Byte<br>Number | Description                        |                                   | Drive Tag<br>Number |
|----------------|------------------------------------|-----------------------------------|---------------------|
| 0, 1           | Remote Sequ                        | ence                              | 536 <sup>1</sup>    |
| 2              | Bit-field:                         |                                   |                     |
|                | Bit Number                         |                                   |                     |
|                | 0                                  | Aux Start                         | 161                 |
|                | 1                                  | Aux Jog                           | 227                 |
|                | 2                                  | Aux Enable                        | 168                 |
|                | 3                                  | UserDefined #1 (miniLINK logic 1) | 346 <sup>2</sup>    |
|                | 4                                  | UserDefined #2 (miniLINK logic 2) | 347 <sup>2</sup>    |
|                | 5                                  | UserDefined #3 (miniLINK logic 3) | 348 <sup>2</sup>    |
|                | 6                                  | UserDefined #4 (miniLINK logic 4) | 349 <sup>2</sup>    |
|                | 7                                  | Reserved                          | -                   |
| 3              | Reserved                           |                                   | -                   |
| 4, 5           | Speed Reference %                  |                                   | 309                 |
| 6,7            | User Defined #5 (miniLINK value 2) |                                   | 340 <sup>2</sup>    |
| 8, 9           | User Defined #6 (miniLINK value 3) |                                   | 341 <sup>2</sup>    |
| 10, 11         | User Defined                       | #7 (miniLINK value 4)             | 342 <sup>2</sup>    |
| 12, 13         | User Defined                       | #8 (miniLINK value 5)             | 343 <sup>2</sup>    |

<sup>&</sup>lt;sup>1</sup> Tag 536 functions only when Rem Seq Enable (tag 535) is true.

 $<sup>^2</sup>$  Tags 340 to 343 and 346 to 349 are miniLINK parameters. They have no inherent function, but can be connected by links to any tag in the drive.

Applicable to drive type: 690P, 605 (all frame sizes) and 584SV

| Byte<br>Number | Description                        | Drive Tag<br>Number                 |                  |
|----------------|------------------------------------|-------------------------------------|------------------|
| 0, 1           | Comms com                          | mand sequencing word                | 271 <sup>1</sup> |
| 2              | Bit-field:                         |                                     |                  |
|                | Bit Number                         |                                     |                  |
|                | 0                                  | UserDefined #1 (preset 6 input 0)   | 532 <sup>2</sup> |
|                | 1                                  | UserDefined #2 (preset 6 input 1)   | 533 <sup>2</sup> |
|                | 2                                  | UserDefined #3 (preset 6 input 2)   | 534 <sup>2</sup> |
|                | 3                                  | UserDefined #4 (preset 6 input 3)   | 535 <sup>2</sup> |
|                | 4                                  | UserDefined #5 (preset 6 input 4)   | 536 <sup>2</sup> |
|                | 5                                  | UserDefined #6 (preset 6 input 5)   | 537 <sup>2</sup> |
|                | 6                                  | UserDefined #7 (preset 6 input 6)   | 538 <sup>2</sup> |
|                | 7                                  | UserDefined #8 (preset 6 input 7)   | 539 <sup>2</sup> |
| 3              | Reserved                           |                                     |                  |
| 4, 5           | Speed Reference %                  |                                     | 269 <sup>3</sup> |
| 6,7            | User Defined #9 (preset 8 input 0) |                                     | 554 <sup>2</sup> |
| 8,9            | User Defined                       | User Defined #10 (preset 8 input 1) |                  |
| 10, 11         | User Defined                       | #11 (preset 8 input 2)              | 556 <sup>2</sup> |

<sup>&</sup>lt;sup>1</sup> Tag 271 may be written only by communications options, such as the DeviceNet technology option, and is not shown in all representations in drive manuals or DSELite. In the 690P for example, writing to tag 271 will result in the value written appearing on tag 273.

In order for this tag to become the drive setpoint, Rem Comms Sel (tag 300) must be true and Remote Ref Mode (tag 308) must be Terminals/Comms or Comms Only.

 $<sup>^2</sup>$  Tags 532 to 539 and 554 to 556 are inputs to Preset function blocks. They may be connected by links in the drive to most tags.

<sup>&</sup>lt;sup>3</sup> Tag 269 may be written only by communications options, such as the DeviceNet technology option, and is not shown in all representations in drive manuals or DSELite. In the 690+ for example, writing to tag 269 will result in the value written appearing on tag 770.

In order for this tag to become the drive setpoint, Rem Comms Sel (tag 300) must be true and Remote Ref Mode (tag 308) must be Terminals/Comms or Comms Only.

Applicable to drive type: 590P

| Byte<br>Number | Description                |                          | Drive Tag<br>Number       |
|----------------|----------------------------|--------------------------|---------------------------|
| 0, 1           | Remote Sequ                | ence                     | 536 <sup>1</sup>          |
| 2              | Bit-field:                 |                          |                           |
|                | Bit Number                 |                          |                           |
|                | 0                          | UserDefined #1 (PNO 112) | Indirect 312 <sup>2</sup> |
|                | 1                          | UserDefined #2 (PNO 113) | Indirect 313 <sup>2</sup> |
|                | 2                          | UserDefined #3 (PNO 114) | Indirect 314 <sup>2</sup> |
|                | 3                          | UserDefined #4 (PNO 115) | Indirect 315 <sup>2</sup> |
|                | 4                          | UserDefined #5 (PNO 116) | Indirect 316 <sup>2</sup> |
|                | 5                          | UserDefined #6 (PNO 117) | Indirect 317 <sup>2</sup> |
|                | 6                          | UserDefined #7 (PNO 118) | Indirect 318 <sup>2</sup> |
|                | 7                          | UserDefined #8 (PNO 119) | Indirect 319 <sup>2</sup> |
| 3              | Reserved                   |                          | -                         |
| 4, 5           | User Defined #9 (PNO 120)  |                          | Indirect 320 <sup>2</sup> |
| 6,7            | User Defined #10 (PNO 121) |                          | Indirect 321 <sup>2</sup> |
| 8, 9           | User Defined               | #11 (PNO 122)            | Indirect 322 <sup>2</sup> |
| 10, 11         | User Defined               | #12 (PNO 123)            | Indirect 323 <sup>2</sup> |

<sup>&</sup>lt;sup>1</sup> Tag 536 functions as Remote Sequence only when Rem Seq Enable (tag 535) is true.

 $<sup>^2</sup>$  Tags 312 to 323 are indirect parameters. Their values are destination tag numbers for DeviceNet data. For example if the value of tag 320 (PNO 120) is 2, then the value of User Defined #9 (bytes 4,5) will be written to tag 2 (Ramp Accel Time). If some of the UserDefined parameters are not required, the corresponding destination tag numbers should be set to 0.

Applicable to drive type: 690P, 605 (all frame sizes) and 584SV

Access: Write to Technology Box

| Byte<br>Number | Description                   | Drive Tag<br>Number |
|----------------|-------------------------------|---------------------|
| 0, 1           | Comms command sequencing word | 271 <sup>1</sup>    |
| 2,3            | Demultiplexer 1: Input        | 599                 |
| 4.5            | Preset 8 Input 4              | 558                 |
| 6,7            | Preset 8 Input 5              | 559                 |
| 8,9            | Preset 8 Input 6              | 560                 |
| 10, 11         | Preset 8 Input 7              | 561                 |

#### Instance 0x6C

Applicable to drive type: 690P, 605 (all frame sizes) and 584SV

Access: Write to Technology Box

| Byte<br>Number | Description                   | Drive Tag<br>Number |
|----------------|-------------------------------|---------------------|
| 0, 1           | Comms command sequencing word | 271 <sup>1</sup>    |
| 2, 3           | Demultiplexer 1: Input        | 599                 |
| 4.5            | Preset 8 Input 0              | 554                 |
| 6,7            | Preset 8 Input 1              | 555                 |
| 8, 9           | Preset 8 Input 2              | 556                 |
| 10, 11         | Preset 8 Input 3              | 557                 |
| 12, 13         | Preset 8 Input 4              | 558                 |
| 14, 15         | Preset 8 Input 5              | 559                 |
| 16, 17         | Preset 8 Input 6              | 560                 |
| 18, 19         | Preset 8 Input 7              | 561                 |

#### Instance 0x6D

Applicable to drive type: 690P, 605 (all frame sizes) and 584SV

| Byte<br>Number | Description                   | Drive Tag<br>Number |
|----------------|-------------------------------|---------------------|
| 0, 1           | Comms command sequencing word | 271 <sup>1</sup>    |
| 2, 3           | Speed Reference %             | 269                 |
| 4.5            | Preset 4 Input 0              | 510                 |
| 6,7            | Preset 4 Input 1              | 511                 |
| 8,9            | Preset 4 Input 2              | 512                 |
| 10, 11         | Preset 4 Input 3              | 513                 |

<sup>&</sup>lt;sup>1</sup> Tag 271 may be written only by communications options, such as the DeviceNet technology option, and is not shown in all representations in drive manuals or DSELite. In the 690P for example, writing to tag 271 will result in the value written appearing on tag 273.

In order for this tag to become the drive setpoint, Rem Comms Sel (tag 300) must be true and Remote Ref Mode (tag 308) must be Terminals/Comms or Comms Only.

Applicable to drive type: 690P, 605 (all frame sizes) and 584SV

| Byte<br>Number | Description    | Drive Tag<br>Number                |     |
|----------------|----------------|------------------------------------|-----|
| 0              | Bit-field:     |                                    |     |
|                | Bit Number     |                                    |     |
|                | 0              | Tripped                            | 289 |
|                | 1              | Healthy                            | 274 |
|                | 2              | Ready                              | 287 |
|                | 3              | Running                            | 285 |
|                | 4              | Stopping                           | 303 |
|                | 5              | Zero Speed                         | 360 |
|                | 6              | UserDefined #1 (preset 7 input 0)  | 543 |
|                | 7              | UserDefined #2 (preset 7 input 1)  | 544 |
| 1              | Reserved       |                                    |     |
| 2, 3           | First trip     |                                    | 6   |
| 4, 5           | Speed demand % |                                    | 255 |
| 6, 7           | User Defined   | User Defined #3 (preset 7 input 4) |     |
| 8,9            | User Defined   | #4 (preset 7 input 5)              | 548 |

Applicable to drive type: 605 frame sizes A and B only

| Byte<br>Number | Description       | Drive Tag<br>Number               |     |
|----------------|-------------------|-----------------------------------|-----|
| 0              | Bit-field:        |                                   |     |
|                | Bit Number        |                                   |     |
|                | 0                 | Tripped                           | 289 |
|                | 1                 | Healthy                           | 274 |
|                | 2                 | Ready                             | 287 |
|                | 3                 | Running                           | 285 |
|                | 4                 | Stopping                          | 303 |
|                | 5                 | Zero Speed                        | 360 |
|                | 6                 | Jogging                           | 302 |
|                | 7                 | Ramping                           | 698 |
| 1              | Bit-field:        |                                   |     |
|                | Bit Number        |                                   |     |
|                | 0                 | Digital input 1                   | 31  |
|                | 1                 | Digital input 2                   | 34  |
|                | 2                 | Digital input 3                   | 37  |
|                | 3                 | Digital input 4                   | 40  |
|                | 4                 | Digital input 5                   | 43  |
|                | 5                 | Digital input 6                   | 726 |
|                | 6                 | Digital input 7                   | 728 |
|                | 7                 | Reserved                          | -   |
| 2, 3           | Analogue input 1  |                                   | 16  |
| 4, 5           | Analogue input 2  |                                   | 25  |
| 6              | Bit-field:        |                                   |     |
|                | Bit Number        |                                   |     |
|                | 0                 | Digital output 1                  | 52  |
|                | 1                 | Digital output 2                  | 55  |
|                | 2                 | UserDefined #1 (preset 7 input 0) | 543 |
|                | 3                 | UserDefined #2 (preset 7 input 1) | 544 |
|                | 4                 | UserDefined #3 (preset 7 input 2) | 545 |
|                | 5                 | UserDefined #4 (preset 7 input 3) | 546 |
|                | 6                 | Reserved                          | -   |
|                | 7                 | Reserved                          | -   |
| 7              | Reserved          |                                   |     |
| 8, 9           | Analogue output 1 |                                   | 45  |
| 10, 11         | First trip        |                                   | 6   |
| 12, 13         | Speed demand %    |                                   | 255 |
| 14, 15         | Motor curren      | t %                               | 66  |
| 16, 17         | User Defined      | #5 (preset 7 input 4)             | 547 |
| 18, 19         | User Defined      | #6 (preset 7 input 5)             | 548 |
| 20, 21         | User Defined      | #7 (preset 7 input 6)             | 549 |
| 22, 23         | User Defined      | #8 (preset 7 input 7)             | 550 |

Applicable to drive type: 690P (all frame sizes), 605 (frame size C) and 584SV

| Byte<br>Number | Description       | Drive Tag<br>Number                                   |     |
|----------------|-------------------|-------------------------------------------------------|-----|
| 0              | Bit-field:        |                                                       |     |
|                | Bit Number        |                                                       |     |
|                | 0                 | Tripped                                               | 289 |
|                | 1                 | Healthy                                               | 274 |
|                | 2                 | Ready                                                 | 287 |
|                | 3                 | Running                                               | 285 |
|                | 4                 | Stopping                                              | 303 |
|                | 5                 | Zero Speed                                            | 360 |
|                | 6                 | Jogging                                               | 302 |
|                | 7                 | Ramping                                               | 698 |
| 1              | Bit-field:        |                                                       |     |
|                | Bit Number        |                                                       |     |
|                | 0                 | Digital input 1                                       | 31  |
|                | 1                 | Digital input 2                                       | 34  |
|                | 2                 | Digital input 3                                       | 37  |
|                | 3                 | Digital input 4                                       | 40  |
|                | 4                 | Digital input 5                                       | 43  |
|                | 5                 | Digital input 6                                       | 726 |
|                | 6                 | Digital input 7                                       | 728 |
|                | 7                 | Digital input 8 (value returned by 690+ is undefined) | 730 |
| 2, 3           | Analogue input 1  |                                                       | 16  |
| 4,5            | Analogue input 2  |                                                       | 25  |
| 6,7            | Analogue input 3  |                                                       | 715 |
| 8,9            | Analogue input 4  |                                                       | 722 |
| 10             | Bit-field:        |                                                       |     |
|                | Bit Number        |                                                       |     |
|                | 0                 | Digital output 1                                      | 52  |
|                | 1                 | Digital output 2                                      | 55  |
|                | 2                 | Digital output 3                                      | 737 |
|                | 3                 | UserDefined #1 (preset 7 input 0)                     | 543 |
|                | 4                 | UserDefined #2 (preset 7 input 1)                     | 544 |
|                | 5                 | UserDefined #3 (preset 7 input 2)                     | 545 |
|                | 6                 | UserDefined #4 (preset 7 input 3)                     | 546 |
|                | 7                 | Reserved                                              | -   |
| 11             | Reserved          |                                                       |     |
| 12, 13         | Analogue output 1 |                                                       | 45  |
| 14, 15         | Analogue output 2 |                                                       | 731 |
| 16, 17         | First trip        |                                                       | 6   |
| 18, 19         | Speed demai       | nd %                                                  | 255 |
| 20, 21         | Motor curren      | t %                                                   | 66  |
| 22, 23         | User Defined      | #5 (preset 7 input 4)                                 | 547 |
| 24, 25         | User Defined      | #6 (preset 7 input 5)                                 | 548 |
| 26, 27         | User Defined      | #7 (preset 7 input 6)                                 | 549 |
| 28, 29         | User Defined      | #8 (preset 7 input 7)                                 | 550 |

Applicable to drive type: 590P

| Byte<br>Number | Description       | Description                       |     |
|----------------|-------------------|-----------------------------------|-----|
| 0, 1           | Sequence Sto      | itus                              | 537 |
| 2              | Bit-field:        |                                   |     |
|                | Bit Number        |                                   |     |
|                | 0                 | UserDefined #1 (miniLINK logic 5) | 350 |
|                | 1                 | UserDefined #2 (miniLINK logic 6) | 351 |
|                | 2                 | UserDefined #3 (miniLINK logic 7) | 352 |
|                | 3                 | UserDefined #4 (miniLINK logic 8) | 353 |
|                | 4                 | Reserved                          | -   |
|                | 5                 | Reserved                          | -   |
|                | 6                 | Reserved                          | -   |
|                | 7                 | Reserved                          | -   |
| 3              | Reserved          |                                   | -   |
| 4, 5           | Health Store Word |                                   | 116 |
| 6,7            | Speed Feedback %  |                                   | 207 |
| 8,9            | User Defined      | #5 (miniLINK value 6)             | 344 |
| 10, 11         | User Defined      | #6 (miniLINK value 7)             | 345 |

Applicable to drive type: 590P

| Byte<br>Number | Description     |                                   | Drive Tag<br>Number |
|----------------|-----------------|-----------------------------------|---------------------|
| 0, 1           | Sequence Status |                                   | 537                 |
| 2              | Bit-field:      |                                   |                     |
|                | Bit Number      |                                   |                     |
|                | 0               | /Program Stop input B8            | 80                  |
|                | 1               | Digital input C3                  | 68                  |
|                | 2               | Digital input C4                  | 69                  |
|                | 3               | Digital input C5                  | 70                  |
|                | 4               | Digital input C6                  | 71                  |
|                | 5               | Digital input C7                  | 72                  |
|                | 6               | Digital input C8                  | 73                  |
|                | 7               | Ramping                           | 113                 |
| 3              | Bit-field:      |                                   |                     |
|                | Bit Number      |                                   |                     |
|                | 0               | Digital output B5                 | 74                  |
|                | 1               | Digital output B6                 | 75                  |
|                | 2               | Digital output B7                 | 76                  |
|                | 3               | UserDefined #1 (miniLINK logic 5) | 350                 |
|                | 4               | UserDefined #2 (miniLINK logic 6) | 351                 |
|                | 5               | UserDefined #3 (miniLINK logic 7) | 352                 |
|                | 6               | UserDefined #4 (miniLINK logic 8) | 353                 |
|                | 7               | Reserved                          | -                   |
| 4, 5           | Analogue Inp    | put 1                             | 50                  |
| 6,7            | Analogue Inp    | out 2                             | 51                  |
| 8, 9           | Analogue Inp    | out 3                             | 52                  |
| 10, 11         | Analogue Inp    | but 4                             | 53                  |
| 12, 13         | Analogue Inp    | out 5                             | 54                  |
| 14, 15         | Analogue Ou     | utput 1                           | 55                  |
| 16, 17         | Analogue Ou     | utput 2                           | 56                  |
| 18, 19         | Health Store    | Word                              | 116                 |
| 20, 21         | Health word     |                                   | 115                 |
| 22, 23         | Speed Feedb     | ack %                             | 207                 |
| 24, 25         | Speed demai     | nd %                              | 89                  |
| 26, 27         | Armature cur    | rent feedback %                   | 65                  |
| 28, 29         | User Defined    | #5 (miniLINK value 6)             | 344                 |
| 30, 31         | User Defined    | #6 (miniLINK value 7)             | 345                 |
| 32, 33         | User Defined    | #7 (miniLINK value 8)             | 379                 |
| 34, 35         | User Defined    | #8 (miniLINK value 9)             | 380                 |

Applicable to drive type: 690P, 605 (all frame sizes) and 584SV

Access: Read from Technology Box

| Byte<br>Number | Description          | Drive Tag<br>Number |
|----------------|----------------------|---------------------|
| 0, 1           | Sequence Status      | 272                 |
| 2, 3           | Multiplixer 1 Output | 598                 |
| 4, 5           | Preset 7 Input 0     | 543                 |
| 6,7            | Preset 7 Input 1     | 544                 |
| 8,9            | Preset 7 Input 2     | 545                 |

#### Instance 0x74

Applicable to drive type: 690P, 605 (all frame sizes) and 584SV

| Byte<br>Number | Description          | Drive Tag<br>Number |
|----------------|----------------------|---------------------|
| 0, 1           | Sequence Status      | 272                 |
| 2, 3           | Multiplixer 1 Output | 598                 |
| 4, 5           | Preset 7 Input 0     | 543                 |
| 6,7            | Preset 7 Input 1     | 544                 |
| 8, 9           | Preset 7 Input 2     | 545                 |
| 10, 11         | Preset 7 Input 3     | 546                 |
| 12, 13         | Preset 7 Input 4     | 547                 |
| 14, 15         | Preset 7 Input 5     | 548                 |
| 16, 17         | Preset 7 Input 6     | 549                 |
| 18, 19         | Preset 7 Input 7     | 550                 |

Applicable to drive type: 690P, 605 (all frame sizes) and 584SV

Access: Read from Technology Box

| Byte<br>Number | Description          | Drive Tag<br>Number |
|----------------|----------------------|---------------------|
| 0, 1           | Sequence Status      | 272                 |
| 2, 3           | Multiplixer 1 Output | 598                 |
| 4, 5           | Preset 7 Input 0     | 543                 |
| 6, 7           | Preset 7 Input 1     | 544                 |
| 8, 9           | Preset 7 Input 2     | 545                 |
| 10, 11         | Preset 7 Input 3     | 546                 |
| 12, 13         | Preset 7 Input 4     | 547                 |
| 14, 15         | Preset 7 Input 5     | 548                 |
| 16, 17         | Preset 7 Input 6     | 549                 |
| 18, 19         | Preset 7 Input 7     | 550                 |
| 20, 21         | Preset 5 Input 0     | 521                 |
| 22, 23         | Preset 5 Input 1     | 522                 |
| 24, 25         | Preset 5 Input 2     | 523                 |
| 26, 27         | Preset 5 Input 3     | 524                 |
| 28, 29         | Preset 5 Input 4     | 525                 |
| 30, 31         | Preset 5 Input 5     | 526                 |
| 32, 33         | Preset 5 Input 6     | 527                 |
| 34, 35         | Preset 5 Input 7     | 528                 |

# Instance 0x76

Applicable to drive type: 690P (all frame sizes), 605 (frame size C) and 584SV

| Byte<br>Number | Description      | Drive Tag<br>Number |
|----------------|------------------|---------------------|
| 0, 1           | Sequence Status  | 272                 |
| 2, 3           | Speed demand %   | 255                 |
| 4, 5           | Preset 4 Input 4 | 514                 |
| 6,7            | Preset 4 Input 5 | 515                 |
| 8,9            | Preset 4 Input 6 | 516                 |
| 10, 11         | Preset 4 Input 7 | 617                 |

# **Cyclic Connection**

Cyclic connection is supported on software version 2.1 and later.

Like polled I/O, a cyclic connection enables several parameter values to be passed in one transaction. A cyclic connection allows a network slave to transmit unsolicited data to a network master, the master does not prompt the slave to transmit. A network master cannot transmit data to a network slave by means of a cyclic connection.

Lists of parameters to be transmitted by the drive are defined in assembly objects. The user is able to choose from a list of pre-defined assembly object instances, and a DeviceNet technology box can have only one cyclic instance operative.

Assembly objects can be chosen from a subset of those available in polled I/O connection. Instances available are restricted to read instances only, i.e. instances 0x46, 0x6E, 0x6F, 0x70, 0x71 and 0x72.

The chosen assembly object instance must be entered into the CYCLIC ASSY NO entry in the drive's MMI (see page 10).

Note that it may be necessary to refresh inputs (see page 10) after changing the rate at which cyclic data are sent. The correct rate is set up automatically on power-up.

Note that some host PLCs do not permit reliable simultaneous polled I/O and cyclic connections to the same slave device.

# **Example Configurations**

The examples given here are intended to provide the novice user with a quick guide to getting started. They are not intended as comprehensive guides to DeviceNet configuration tools.

The screen shots in this section are reproduced by kind permission of Allen Bradley Inc and Rockwell Inc. They accept no liability for any inaccuracies or omissions herein.

# Installing an EDS file into DeviceNet Manager

From the Utilities menu, select Install EDS Files or "Register an EDS File(s)".

The files to select are:

| Product | EDS File Name    | .bmp        |
|---------|------------------|-------------|
| 690P    | 690p_v4_1.eds    | 690p.bmp    |
| 605CDEF | 605cdef_V4_1.eds | 605cdef.bmp |
| 605AB   | 605ab_V4_1.eds   | 605ab.bmp   |
| 590P    | 590p_V4_1.eds    | 590p.bmp    |
| 584SV   | 584sv_V4_1.eds   | 584sv.bmp   |

These files can be downloaded from <u>www.ssddrives.com</u>. The 690P is added to the AC Drive category and the 590P to the DC Drive category.

# Configuring a Drive using the Operator Station

This example will configure a 590P drive as follows:

- MAC ID will be set to 10.
- Baud rate will be set to 125k
- Write assembly object instance 0x66 will be selected, which writes 10 words of data to the drive.
- Read assembly object instance 0x71 will be selected, which reads 12 words of data from the drive.

Locate the TEC OPTION function block in the drive's MMI. Refer to your drive's user manual to locate this if you are unsure.

Ensure the following values are set in the function block:

TEC OPTION TYPE = DEVICENET MAC ID = 10 BAUD RATE = 125K POLL ASSY NOS = 0x7166

Now locate the REFRESH INPUTS parameter. If its value is FALSE, use the  $\bigcirc$  key to make it TRUE. Then use the  $\bigcirc$  key to make it FALSE. Drive configuration is now complete.

# Configuring the drive's block diagram

It may be necessary to configure the drive's block diagram to provide the required DeviceNet functionality. As a starting point, DSE Lite files, download from www.ssddrives.com which provide this functionality :

- Drive start / stop from DeviceNet
- Drive speed setpoint from DeviceNet
- Stop the drive on DeviceNet communications failure.

# **Configuring DeviceNet Manager**

This section will describe how to set up DeviceNet Manager to use the assembly objects defined in the previous section.

A typical startup screen will appear as below:

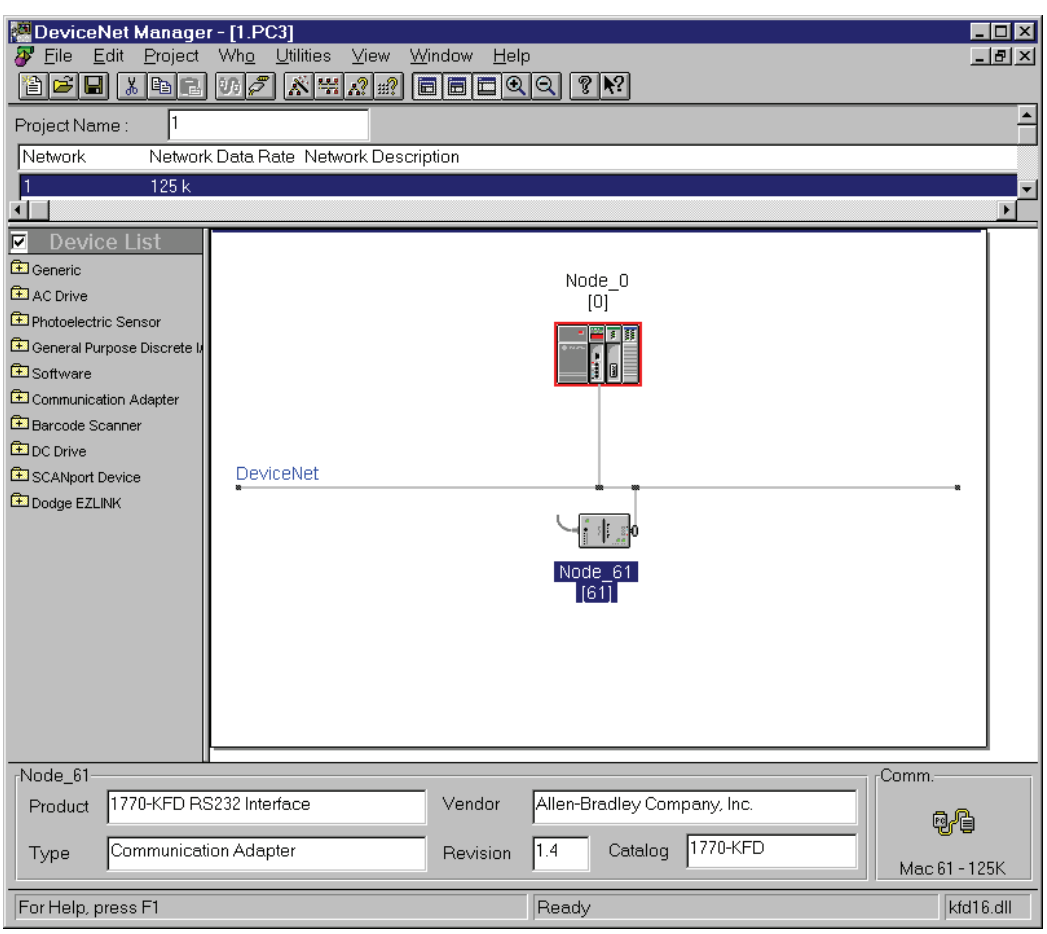

In this example, the device at Node\_0 is a PLC with DeviceNet scanner, and Node\_61 is a serial link to DeviceNet adapter.

# Placing a 590P Drive on to the Network

Double click on DC Drive in the Device List on the left hand side of the screen. If the 590P EDS file has been installed, Parker SSD will be listed as a supplier of DC drives. Double click on Parker SSD, and 590P should be listed. Click on 590P, and drag it into the main DeviceNet window. The following dialogue box appears:

| Edit Device From [1]                                      | ×          |
|-----------------------------------------------------------|------------|
| - <b>P</b>                                                |            |
| Node Address:                                             | 10 💌       |
| Node <u>N</u> ame:                                        | Drive1     |
| Node <u>D</u> escription:                                 |            |
| This is the first drive to be place<br>DeviceNet network. | d onto the |
|                                                           |            |

Edit the <u>N</u>ode Address (i.e. the MAC ID), Node <u>N</u>ame and Node <u>D</u>escription. Node Address must be equal to the MAC ID you set in the drive configuration, as on page 43. Node Name and Node Description can be any meaningful text. Node Name will appear in the main DeviceNet Manager window next to the drive after it has been placed onto it, and Node Description is comment text. Click <u>Apply</u> when you have finished editing these boxes.

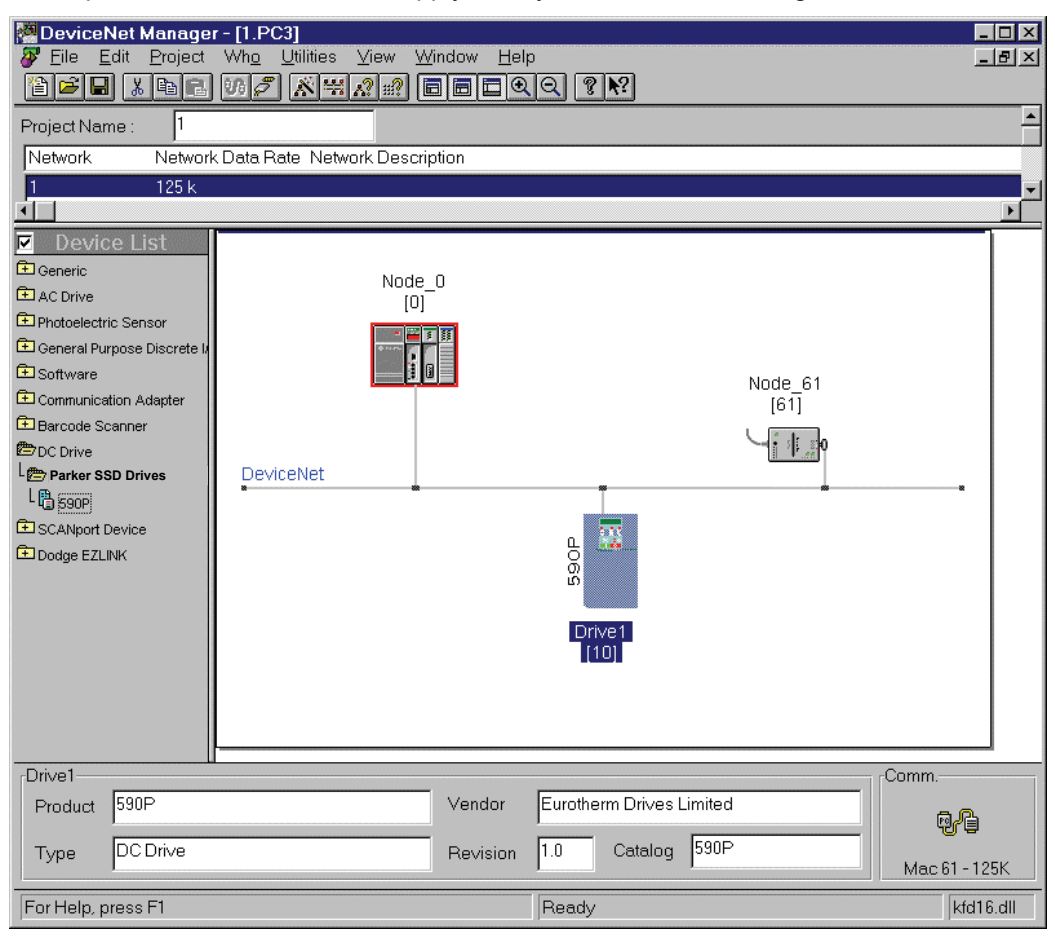

The drive is now registered on the DeviceNet network.

# **Connecting a Drive to a Scanner**

This section will describe how to tell the scanner module about the 590P drive, and how to make a polled I/O connection to it using the assembly objects defined earlier. The example screen shots were taken from a SLC-500 PLC from Allen-Bradley.

Double click on the icon for PLC, in this example it's at Node\_0. The following dialogue box appears.

| 1747-SDN Module Configuration : [NODE_<br>-Module Settings                           | _0.SM4]                                                                                            |
|--------------------------------------------------------------------------------------|----------------------------------------------------------------------------------------------------|
| Project Name: 1<br>Module Name: Node_0<br>Access DeviceNet                           | Network Name: 1<br>Node Address: 0<br>Slot 1                                                       |
| I/O Comms REnabled<br>Interscan Delay 20 ms.<br>Foreground to 100<br>Bkgd Poll Batio | Load From<br><u>SDN</u> <u>Eile</u><br><u>Module Defaults</u><br>Save To<br><u>SDN</u> <u>File</u> |
| Assign Names from Project                                                            | Edit Scan <u>L</u> ist                                                                             |
| Close Help                                                                           |                                                                                                    |

Click on Edit Scan List :

| 242.0        |                        |                   |               | 503           |                 |                         |                            |   |
|--------------|------------------------|-------------------|---------------|---------------|-----------------|-------------------------|----------------------------|---|
| 747-5        | UN Scan Li             | st Editor : [PRO. | J] Node_U     | נטן           |                 |                         |                            | × |
| <u>N</u> ode | Name                   | Mapped            | Active        | Px Size       | Tx Size         | Туре                    | Load From                  |   |
|              |                        |                   |               |               |                 |                         | <u>S</u> DN <u>F</u> ile   |   |
|              |                        |                   |               |               |                 |                         | Save To                    |   |
|              |                        |                   |               |               |                 |                         | S <u>D</u> N F <u>i</u> le |   |
|              |                        |                   |               |               |                 |                         | Add Devices From           |   |
|              |                        |                   |               |               |                 |                         | Proj Who                   |   |
| -Edit Se     | election               |                   |               |               |                 |                         | Scan List Tools            |   |
| Prod         | Type:<br>or:           |                   |               | l             | Electronic l    | Scanlist<br>K <b>ey</b> | A <u>u</u> to Map          |   |
| Cat N        | or.<br>or              |                   |               |               | E Device        | e Type                  | Datata <u>b</u> le Map     |   |
| Revis        | ion:                   |                   |               |               | ∏ <u>V</u> endo | r                       | Display Filters            | 1 |
| E            | idit I/O Para <u>r</u> | <u>n</u> eters    | Rem           | 1 <u>o</u> ve | Produg          | gt No.                  | Print to File              | ] |
|              | lose                   | Help              | S <u>e</u> le | ct All        |                 |                         | SD <u>N</u> Slave Mode     |   |

On the right hand side, click on Proj... in the Add Devices From region:

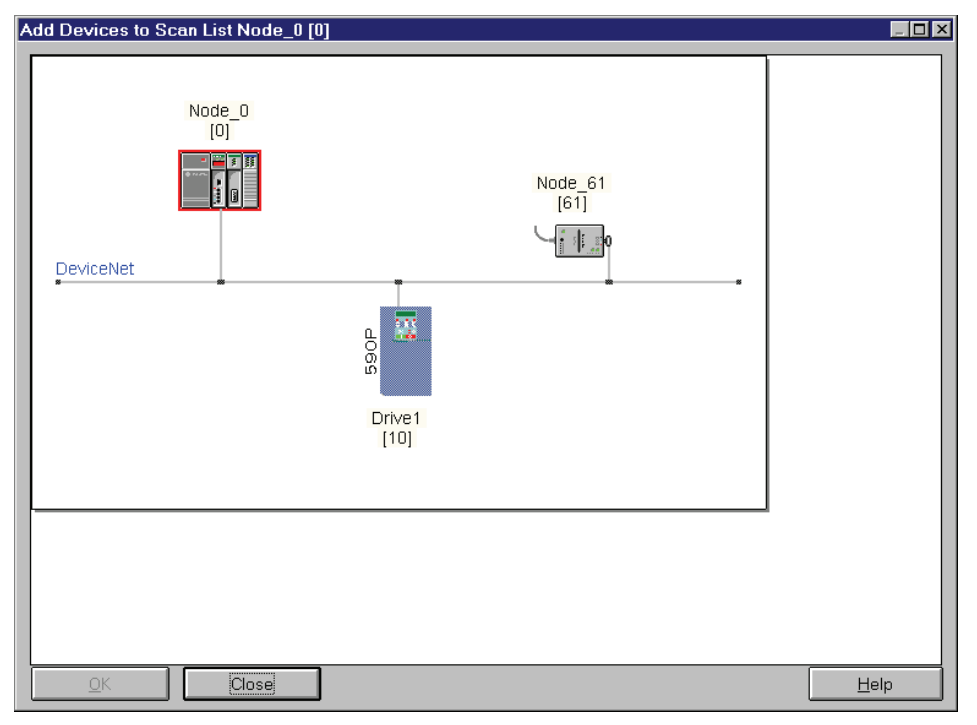

Click on the drive icon, Drive 1 and drag it onto Node\_0. A box appears round Drive 1. Then click <u>O</u>K:-

| 1747-SI                                                  | DN Scan List Ed                                                       | litor : [PROJ | ] Node_0       | [0]        |                                       |                                        | ×                                                                    |
|----------------------------------------------------------|-----------------------------------------------------------------------|---------------|----------------|------------|---------------------------------------|----------------------------------------|----------------------------------------------------------------------|
| <u>N</u> ode                                             | Name                                                                  | Mapped        | Active         | Rx Size    | Tx Size                               | Туре                                   | Load From                                                            |
| 10                                                       | Drive1                                                                | No/No         | Yes            | 4          | 4                                     | P                                      | Save To<br>Save To<br>SDN File<br>Add Devices From                   |
| -Edit Se<br>Prod <sup>-</sup><br>Vendu<br>Cat N<br>Revis | lection<br>Type:<br>or:<br>o:<br>ion:<br>idit I/O Para <u>m</u> eters | 5             | Rem            | <u>ove</u> | Active In S<br>Electronic K<br>Device | Scanlist<br><b>ey</b><br>Type<br>t No. | Scan List Tools Auto Map Datatable Map Display Filters Print to File |
|                                                          | lose He                                                               | lp            | S <u>e</u> leo | zt All     |                                       |                                        | □ SD <u>N</u> Slave Mode                                             |

Note that the entry for the 590P drive is identified by the Node Name we gave it earlier, i.e. Drive 1. Highlight the entry for Drive 1 in the main window area by clicking anywhere in the entry, and then click Edit I/O Parameters:

| Edit Device I/O Parameters                                                             | ×                                              |
|----------------------------------------------------------------------------------------|------------------------------------------------|
| Strobed<br>Enable Px Tx<br>Strobed Size: 0 0 Bytes                                     | Polled<br>R Enable<br>Polled Size: 12 10 Bytes |
| Change of State/Cyclic<br>Enable © Change of State O Cyclic                            | Poll Bate: Background                          |
| Px     Tx       J/O Size:     0     0     Bytes       Heartbeat Rate:     250     msec | Set to EDS Default OK Cancel                   |
|                                                                                        | Help                                           |

This example will set up a polled I/O messaging scheme. To enable it, ensure that the  $E\underline{n}$  able box is checked in the Polled region, as shown.

This example will set up the scanner to use assembly object instances 0x66 and 0x71. Instance 0x61 writes 10 bytes to the drive, and instance 0x71 reads 12 bytes from it. Enter 12 in the Rx box, and 10 in the Tx box as shown.

The rate at which data are transferred between drive and PLC can be configured. If you have only a small amount of data, and timing is critical, you can transfer it on every PLC scan. If you have more data, and timing is not critical, it may be better to transfer data as a background task. The decision will also depend on how fast your PLC is, and how big its ladder program is. This example sets it to run in background mode. Select Background in the Poll <u>Rate</u> box as shown.

Now click OK:

| Device | Net Manager 🛛 🕅 🕅                                                                                        |
|--------|----------------------------------------------------------------------------------------------------|
| ?      | Modifying the I/O parameters will unmap the selected devices.<br>Are you sure that you want to continue? |
|        | Yes No                                                                                                   |

In Polled I/O operation, data are transferred directly to and from I/O image in the PLC. If you have a large amount of data, it may be possible to transfer via files instead, but this feature is not covered here. The next step will tell the PLC which registers the PLC will use to transfer to and from. This process is called mapping. The dialogue box tells us that we have just changed the number of registers that the PLC needs to reserve for the 590P, so we have to confirm that we want to procede. Click <u>Yes</u>:

| Node         Name         Mapped         Active         Px Size         Tx Size         Type         Load From           10         Drive1         No/No         Yes         12         10         p         SDN         Eile           Save To         SDN         File         Add Devices From         Proj         Ymbol                                                                                                    | 1747-S                                   | l.                                                                                                    |                | ) [0]         | J] Node_0 | n List Editor : [PRO                                                  | 7-SDN Scar                                                                   | 174 |
|----------------------------------------------------------------------------------------------------|------------------------------------------|----------------------------------------------------------------------------------------------------|----------------|---------------|-----------|-----------------------------------------------------------------------|------------------------------------------------------------------------------|-----|
| 10 Drive1 No/No Yes 12 10 p<br>Save To<br>Save To<br>SDN File<br>Add Devices From<br>Proj Who                                                                                                    | <u>N</u> ode                             | Load From                                                                                                    | e Tx Size Type | Rx Size       | Active    | Mapped                                                                | de Name                                                                      | No  |
|                                                                                                    | 10                                       | SDN <u>File</u> -Save To SDN FileAdd Devices From Proj <u>Who</u>                                            | 2 10 p         | 12            | 9 Yes     | No/No                                                                 | Drive1                                                                       | 10  |
| Edit Selection       Image: Construction of the second second secon | Edit S<br>Prod<br>Venc<br>Cat N<br>Revis | Scan List Tools           Auto Map           Datatable Map           Display Filters           Print to File |                | n <u>o</u> ve | Ren       | DC Drive<br>Parker SSD Drives<br>590P<br>Major 1 Minor 0<br>arameters | lit Selection<br>rod Type:<br>'endor:<br>sat No:<br>tevision:<br>Edit I/O Pa |     |

In the Scan List Tools region at the bottom right, click Auto Map:

| Regions to Map/Unmap             |                           | Mapping Method                                                                                                    |
|----------------------------------|---------------------------|----------------------------------------------------------------------------------------------------|
| Input File     Discrete Input    | St <u>a</u> rt Word:<br>0 | <ul> <li><u>N</u>ode Order</li> <li><u>S</u>ize Order</li> <li><u>B</u>yte Align All</li> <li><u>W</u>ord Align All</li> </ul> |
| Qutput File:     Discrete Output | Sta <u>r</u> t Word:<br>0 | <u>M</u> ap<br><u>U</u> nmap                                                                                                   |

It is at this stage that we could elect to transfer data files instead of directly to and from I/O image. This example will transfer data to and from I/O image, so there is no need to change anything from the default values provided. Click <u>Map</u>.

| 1747-SI                    | DN Scan Lis              | t Editor : [PROJ | ] Node_0      | [0]         |                              |                         |                   | ×       |
|----------------------------|--------------------------|------------------|---------------|-------------|------------------------------|-------------------------|-------------------|---------|
| <u>N</u> ode               | Name                     | Mapped           | Active        | Rx Size     | Tx Size                      | Туре                    | Load From-        |         |
| 10                         | Drive1                   | Yes/Ye           | s Yes         | 12          | 10                           | р                       | <u>S</u> DN       | Eile    |
|                            |                          |                  |               |             |                              |                         | Save To           | File    |
|                            |                          |                  |               |             |                              |                         | -Add Device       | s From  |
| ∣<br><sub>[</sub> Edit Se  | lection                  |                  |               |             |                              |                         | <br>Scan List To  | ols     |
| Prod <sup>-</sup><br>Vendo | Type:<br>nr:             |                  |               | L<br>FE     | LActi∨e In S<br>Electronic K | Scanlist<br>. <b>ey</b> | A <u>u</u> to f   | /ap     |
| CatN                       | <br>0:                   |                  |               |             | 🗖 Device                     | Туре                    | Datata <u>b</u>   | е Мар   |
| Revis                      | ion:                     |                  |               |             | ⊑ ⊻endoi                     |                         | Display           | Filters |
| E                          | idit I/O Para <u>m</u> i | eters            | Rem           | <u>o</u> ve | Produ <u>c</u>               | t No.                   | <u>Print to</u>   | File    |
| С                          | lose                     | Help             | S <u>e</u> le | ct All      |                              |                         | □ SD <u>N</u> SIa | ve Mode |

This dialogue box shows us that Drive 1 has been mapped, indicated by Yes/Yes in the Mapped column of the main window.

If you wish to see how DeviceNet Manager has mapped its I/O image, click on Datatable Map:

| 1747   | 747-SDN Datatable Map 🛛 🔀  |                 |               |            |            |            |      |    |        |      |    |      |    |    |       |                 |          |
|--------|----------------------------|-----------------|---------------|------------|------------|------------|------|----|--------|------|----|------|----|----|-------|-----------------|----------|
|        | 15                         | 14              | 13 1          | 2 11       | 10         | 09 08      | 07   | 06 | 05 0   | 4 03 | 02 | 01 0 | 0  |    |       |                 |          |
| 1:1.0  | R                          | R               | R             | R          | R          | R          | R    | R  | R      | R    | R  | R    | R  | R  | R     | R               | <b></b>  |
| 1:1.1  | 10                         | 10              | 10            | 10         | 10         | 10         | 10   | 10 | 10     | 10   | 10 | 10   | 10 | 10 | 10    | 10              |          |
| 1:1.2  | 10                         | 10              | 10            | 10         | 10         | 10         | 10   | 10 | 10     | 10   | 10 | 10   | 10 | 10 | 10    | 10              |          |
| 1:1.3  | 10                         | 10              | 10            | 10         | 10         | 10         | 10   | 10 | 10     | 10   | 10 | 10   | 10 | 10 | 10    | 10              |          |
| 1:1.4  | 10                         | 10              | 10            | 10         | 10         | 10         | 10   | 10 | 10     | 10   | 10 | 10   | 10 | 10 | 10    | 10              |          |
| 1:1.5  | 10                         | 10              | 10            | 10         | 10         | 10         | 10   | 10 | 10     | 10   | 10 | 10   | 10 | 10 | 10    | 10              |          |
| 1:1.6  | 10                         | 10              | 10            | 10         | 10         | 10         | 10   | 10 | 10     | 10   | 10 | 10   | 10 | 10 | 10    | 10              |          |
| 1:1.7  |                            |                 |               |            |            | •          |      |    |        |      | •  |      | •  |    | •     |                 |          |
| 1:1.8  | •                          | •               | •             | •          | •          | •          | •    | •  | •      | •    | ·  |      | •  |    | ·     | •               | _        |
| JI:1.9 |                            |                 |               |            |            |            |      |    |        |      |    |      |    |    |       |                 | <u> </u> |
|        | Display Mode: O Data Entry |                 |               |            |            |            |      |    |        |      |    |      |    |    |       |                 |          |
|        | Device (                   | <u>S</u> elect  | 10 C          | Drive1     | D          | CDri∨e     | 590F | >  |        |      |    |      |    |    |       |                 | -        |
|        | Data                       | (Мар:           | ● <u>I</u> np | ut         | 0 <u>0</u> | utput      |      |    |        |      |    |      |    |    | [     | <u>A</u> pply S | Segment  |
|        | Map Seg                    | gment           | • 1           | 0 <u>2</u> | 0 <u>3</u> | 0 <u>4</u> |      |    |        |      |    |      |    |    | Í     | Delete S        | Segment  |
|        | Map Data                   | Erom:           | Poll N        | /lessa     | ge         |            | 7    | В  | lyte 🛛 |      |    | Bit  |    |    | ι     |                 |          |
|        | Map Da                     | ata <u>T</u> o: | Discr         | ete        |            |            | -    |    | l:1. 1 |      |    | Bit  |    |    | No. B | its 96          |          |
|        | Close                      | F               | lelp          |            |            |            |      |    |        |      |    |      |    |    | (     | <u>P</u> rint   | to File  |

This shows that the PLC will put data from the device at address 10 (the 590+) into registers I:1.1 to I:1.6. Referring to the definition for instance 0x71 on page 38, we can see how the drive parameters are mapped into PLC registers:

| PLC Register | Drive Parameter Name | Drive Tag No. |
|--------------|----------------------|---------------|
| 1:1.1        | Sequence Status      | 537           |
| I:1.2 Bit 0  | miniLINK logic 5     | 350           |
| I:1.2 Bit 1  | miniLINK logic 6     | 351           |
| I:1.2 Bit 2  | miniLINK logic 7     | 352           |
| I:1.2 Bit 3  | miniLINK logic 8     | 353           |
| l:1.3        | Health Store Word    | 116           |
| l:1.4        | Speed Feedback %     | 207           |
| l:1.5        | miniLINK value 6     | 344           |
| 1:1.6        | miniLINK value 7     | 345           |

Clicking on the Output button will show how the output registers have been mapped.

Click Close to dismiss this dialogue box.

Now we have to download this configuration into the PLC itself. On the right hand side, click on  $S\underline{D}N$  in the Save To region.

| 1747-SDN Scan List Editor - Download                  | ×            |
|-------------------------------------------------------|--------------|
| Download     Node 10     All Records     Select Bance | OK<br>Cancel |
| Range Select                                          |              |
| C Only Download Active Records                        | Help         |

You can select which nodes (MAC IDs) you need to tell the PLC about. If you have changed only one node, select it (the example shows just Node 10 selected). If you are not sure, it's safest to click <u>All Records</u>. Ensure that your PLC is set to receive an update. On a SLC-500 for example, this requires the keyswitch to be set to PROG. Then click OK in the dialogue box.

You should now save your PLC configuration onto your computer. So click **Close**, and then follow the familiar file save procedure. After you have done this, the following dialogue box reappears:

| 1747-SDN Module Configuration : [NODE]                           | _0.SM4] 🛛 🔀                                                     |
|------------------------------------------------------------------|-----------------------------------------------------------------|
| Project Name: 1<br>Module Name: Node_0                           | Network Name: 1<br>Node Address: 0<br>Slot 1                    |
| I/O Comms<br>Interscan Delay<br>Foreground to<br>Bkgd Poll Batio | Load From<br>SDN Eile<br>Module Defaults<br>Save To<br>SDN File |
| Assign Names from Project                                        | Edit Scan List                                                  |
| Close Help                                                       |                                                                 |

As we selected data should be transferred in background, this dialogue box lets us define how frequently the data should be transferred. The example shows an Interscan Delay of 20ms, and a Foreground to Bkgd Poll Ratio of 100. This means that the background tasks will run 100 times slower than the scan rate. In this example, data will be transferred to and from the drive every 2 seconds. Click on SDN in the Save To region.

When download is complete, set the PLC into RUN mode again, and it now starts transferring data with the drive, at the frequency we specified.

Click Close and save the configuration again when prompted. Configuration is now complete.

Referring to the datatable map on page

# Configuring RsNetWorx for DeviceNet

This example will repeat the previous configuration, which used DeviceNet Manager, but will use RsNetWorx for DeviceNet instead.

A starting point could be something like this:

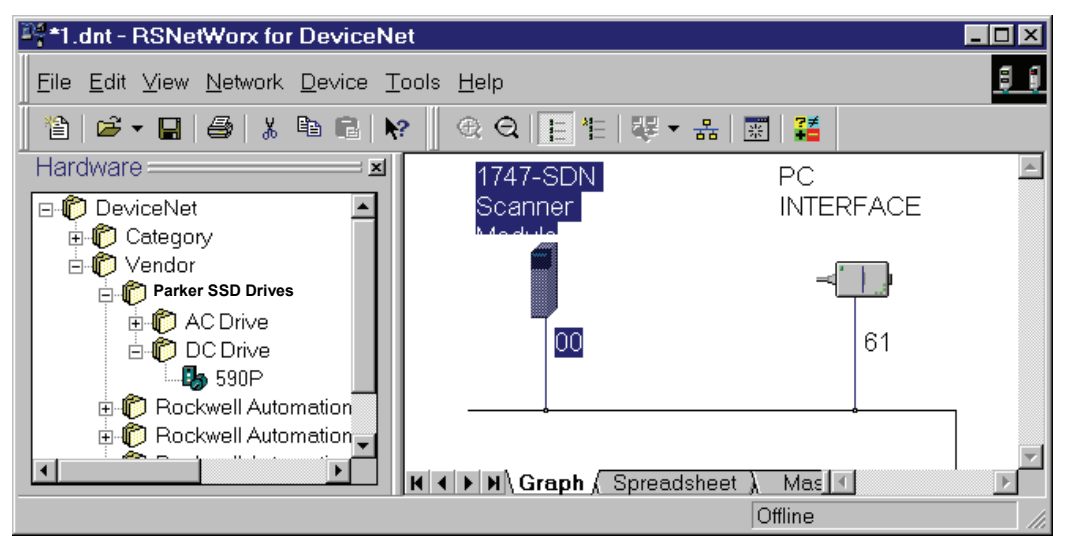

This shows just a 1747-SDN scanner module at node address 00, and a serial interface to a PC connected onto the network at node address 61.

# Placing a 590P Drive on to the Network

First, we need to add a drive onto the network. We will choose a 590P again. From the Hardware list on the left, locate 590P. You can either choose by Category (choose DC drive first, then 590P) or by Vendor (choose Parker SSD Drives first, then 590P). Having located 590P, double click on it. An icon for a 590P appears on the network:

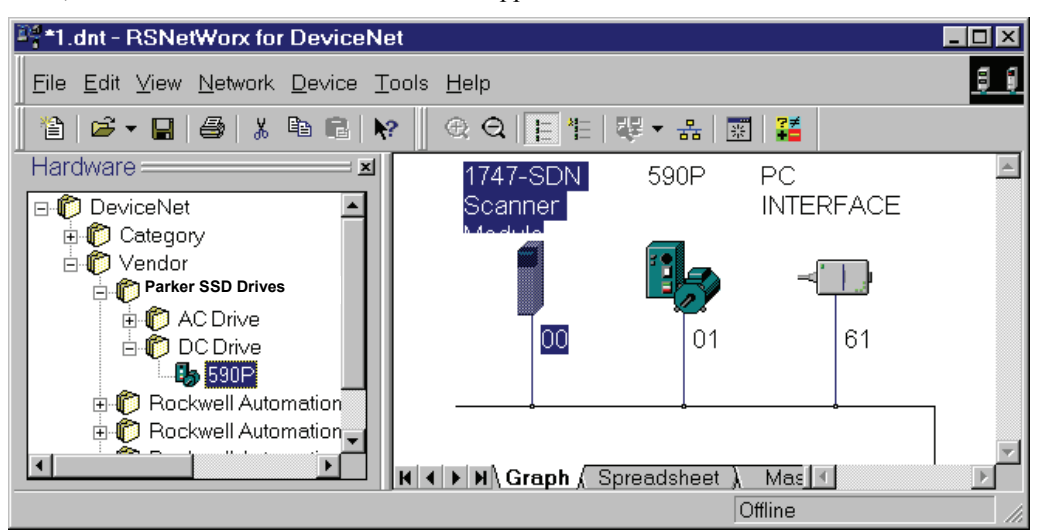

Note that the 590P is assigned the first available node address (01). If you wish to change it, make sure you are offline, and then double click on the 590P icon. A dialogue box appears which allows you to change it, and also to add a description for the drive.

# **Connecting a Drive to a Scanner**

Next, we have to make a connection between the scanner and the drive. Double click on the scanner icon:

| 1747-SDN Sca         | nner Module                             | ? × |
|----------------------|-----------------------------------------|-----|
| General Module       | Scanlist Input Output Summary           |     |
| 174                  | 17-SDN Scanner Module                   |     |
| <u>N</u> ame:        | 1747-SDN Scanner Module                 |     |
| <u>D</u> escription: |                                         |     |
| <u>A</u> ddress:     | 0                                       |     |
| _ Device Identity    | y [ Primary ]                           |     |
| Vendor:              | Rockwell Automation - Allen-Bradley [1] | Ĩ   |
| Device:              | Communication Adapter [12]              | 1   |
| Product:             | 1747-SDN Scanner Module [19]            | 1   |
| Catalog:             | 1747-SDN/C                              | 1   |
| Revision:            | 3.003                                   |     |
|                      | OK Cancel Apply Help                    |     |

Now click on the Scanlist tab:

| 1747-SDN Scanner Module                                                    |                    |                                                                                                    | ? ×                    |
|----------------------------------------------------------------------------|--------------------|----------------------------------------------------------------------------------------------------|------------------------|
| General Module Scanlist Input                                              | Output             | Summary                                                                                                    | 1                      |
| Availa <u>b</u> le Devices:                                                | ><br><<br>>><br><< | <u>S</u> canlist:                                                                                                    |                        |
| Automap on Add Upload from Scanner Download to Scanner Edit I/O Parameters |                    | □ Node Agtive<br>Electronic Key:<br>□ Device Type<br>□ Vendor<br>□ Product Code<br>□ Major <u>R</u> evisio<br>□ Mi <u>n</u> or □ o | n<br>Ir <u>hig</u> her |
| ОК                                                                         | Cancel             | Apply                                                                                                    | Help                   |

The left-hand window shows a list of devices which can be connected, the right-hand window shows the list of devices currently connected. The example shows just the 590P is available, and no devices are currently in the scanlist. To connect the 590P at address 10, select it, as shown, and then click on the > symbol. The 590P moves to the right-hand window:

| 1747-SDN Scanner Module       | ? 🗙                                                               |
|-------------------------------|-------------------------------------------------------------------|
| General Module Scanlist Input | Output Summary                                                    |
| Availa <u>b</u> le Devices:   | Scanlist                                                          |
| ✓ Automap on Add              | Node A <u>c</u> tive                                              |
| Upload from Scanner           | Electronic Key:                                                   |
| Download to Scanner           | ✓ Yendor ✓ Product Code                                           |
| Edit I/O Parameters           | ☐ Major <u>R</u> evision<br>☐ Mi <u>n</u> or 	☐ or <u>h</u> igher |
| ОК                            | Cancel Apply Help                                                 |

Next we have to tell the program how many bytes will be transferred in each direction. Highlight the 590P by clicking on it, and then click Edit I/O Parameters:

| Edit I/O Parameters : 10, 590P | ? X                                  |
|--------------------------------|--------------------------------------|
| ☐ <u>S</u> trobed:             | Change of State / Cyclic:            |
| <u>B</u> x Size:               | Change of State     Cyclic           |
| Use Tx Bit:                    | Rx Size: 4 Bytes                     |
| Polled:                        | Tx Size:                             |
| R <u>x</u> Size: 12 ≛ Bytes    | Heart <u>b</u> eat Rate: 1000 💌 msec |
| <u>I</u> x Size: 10 ≜ Bytes    | Advanced                             |
| P <u>o</u> ll Rate: Background |                                      |
| OK Cancel                      | I Restore I/O Sizes                  |

To use Polled I/O, ensure the Polled box is checked, as shown.

This example will set up the scanner to use assembly object instances 0x66 and 0x71. Instance 0x66 writes 10 bytes to the drive, and instance 0x71 reads 12 bytes from it. So enter 12 in the **Rx Size** box in the <u>Polled</u>, and 10 in the **Tx Size** box as shown.

Also select Poll Rate to be Background, as shown (refer to page 47 for a brief discussion on this feature). Then click OK.

| Scanner | Configuration Applet 🛛 🛛 🕅                                            |
|---------|-----------------------------------------------------------------------|
| ?       | The changes that have been made require some I/O data to be Unmapped! |
| -V-     | Are you sure you want to continue?                                    |
|         | <u>Y</u> es <u>N</u> o                                                |

In Polled I/O operation, data is transferred directly to and from I/O image in the PLC. If you have a large amount of data, it may be possible to transfer via files instead, but this feature is not covered here. The next step will tell the PLC which registers the data will be transferred to and from. This process is called mapping. The dialogue box tells us that we have just changed the number of registers that the PLC needs to reserve for the 590P, so we have to confirm that we want to procede. Click <u>Yes</u>.

We now return to a previous dialogue box, from where we will set up the I/O image mapping. Click on the Input tab:

|                                                                                                    | Input (     | Dutput        | Summary  |            |                  |
|----------------------------------------------------------------------------------------------------|-------------|---------------|----------|------------|------------------|
| Node                                                                                                    | Type        | Rx 10         | Мар      |            | Auto <u>M</u> ap |
| L() 10, 530P                                                                                                    | Polled      | 12            | INO      |            |                  |
|                                                                                                    |             |               |          |            | <u>U</u> nmap    |
|                                                                                                    |             |               |          |            |                  |
|                                                                                                    |             |               |          | A <u>c</u> | vanced           |
|                                                                                                    |             |               |          |            | Intiona          |
|                                                                                                    |             |               |          |            | 200013           |
| Memory: Discrete                                                                                                    | <u> </u>    | <u>S</u> tarl | :Word: 0 | ÷          |                  |
|                                                                                                    | 2   11   10 | 9 8           | 7 6 5    | 4 3 2      |                  |
| Bits 15-0 15 14 13 1                                                                                                    |             |               |          | 1012       |                  |
| Bits 15 - U   15   14   13   1<br>1:1.0                                                                                                    |             | Read          | -Only    |            |                  |
| Bits 15-U 15 14 13 1<br>1:1.0<br>1:1.1<br>1:1.2                                                                                                    |             | Read          | -Only    |            |                  |
| Bits 15 - U 15 14 13 1<br>1:1.0<br>1:1.1<br>1:1.2<br>1:1.3                                                                                                    |             | Read          | -Only    |            |                  |
| Bits 15-U         15         14         13         1.           1:1.0         1         1         1         1         1         1         1         1         1         1         1         1         1         1         1         1         1         1         1         1         1         1         1         1         1         1         1         1         1         1         1         1         1         1         1         1         1         1         1         1         1         1         1         1         1         1         1         1         1         1         1         1         1         1         1         1         1         1         1         1         1         1         1         1         1         1         1         1         1         1         1         1         1         1         1         1         1         1         1         1         1         1         1         1         1         1         1         1         1         1         1         1         1         1         1         1         1         1         1                                                                                                    |             | Read          | -Only    |            |                  |
| Bits 15-U         15         14         13         1.           k1.0         k1.1         k1.1< |             | Read          | -Only    |            |                  |
| Bits 15-0         15         14         13         1.           k1.0         k1.1         k1.1         k1.1         k1.2         k1.3         k1.4         k1.4         k1.4         k1.5         k1.6         k1.6< |             | Read          | Only     |            |                  |
| Bits 15-0         15         14         13         1.           1:1.0         11.1         11.1         11.1         11.2         11.3         11.1         11.1         11.1         11.1         11.1         11.1         11.1         11.1         11.1         11.1         11.1         11.1         11.1         11.1         11.1         11.1         11.1         11.1         11.1         11.1         11.1         11.1         11.1         11.1         11.1         11.1         11.1         11.1         11.1         11.1         11.1         11.1         11.1         11.1         11.1         11.1         11.1         11.1         11.1         11.1         11.1         11.1         11.1         11.1         11.1         11.1         11.1         11.1         11.1         11.1         11.1         11.1         11.1         11.1         11.1         11.1         11.1         11.1         11.1         11.1         11.1         11.1         11.1         11.1         11.1         11.1         11.1         11.1         11.1         11.1         11.1         11.1         11.1         11.1         11.1         11.1         11.1         11.1         11.1         11.1         11.1 |             | Read          | Only     |            |                  |
| bits 15-0   15   14   13   1<br>1.0 1.1 1.2 1.3 1.4 1.5 1.5 1.2 1.4 1.5 1.5 1.5 1.5 1.5 1.5 1.5 1.5 1.5 1.5                                                                                                    |             | Read          | -Only    |            |                  |

Ensure the 590P at address 10 is highlighted by clicking on it if necessary, and then click Auto $\underline{Map}$ :

| 1747-SDN         | Scanner Modul    | e       |                 |         |          |                   | ? × |
|------------------|------------------|---------|-----------------|---------|----------|-------------------|-----|
| General Mo       | dule Scanlist Ir | nput lO | utout Ì S       | ummary  |          |                   |     |
|                  |                  | . 1-    |                 |         |          |                   | 1   |
| Node             |                  | Туре    | Px M            | ap      |          | AutoMac           |     |
| <b>1</b> 0, 590F | ,<br>,           | Polled  | 12 I:1          | .1.0    | L.       |                   | -   |
|                  |                  |         |                 |         | <u>[</u> | <u>U</u> nmap     |     |
|                  |                  |         |                 |         |          | A <u>d</u> vanced |     |
|                  |                  |         |                 |         |          | <u>O</u> ptions   |     |
| M <u>e</u> mory: | Discrete         | •       | <u>S</u> tart W | 'ord: 0 | -        | -                 |     |
| Bits 15 - 0      | 15 14 13 12      | 11 10 9 | 87              | 6 5     | 4 3      | 2 1 0             |     |
| 1:1.0            |                  |         | Read-0          | nly     |          |                   |     |
| 1:1.1            |                  |         | 10, 590         | P       |          |                   |     |
| 1:1.2            |                  |         | 10,590          |         |          |                   | -   |
| 1:1.3            |                  |         | 10,530          | P       |          |                   |     |
| 1:1.5            |                  |         | 10, 590         | P       |          |                   |     |
| 1:1.6            |                  |         | 10, 590         | P       |          |                   |     |
| 1:1.7            |                  |         |                 |         |          |                   |     |
| 1:1.8            |                  |         |                 |         |          |                   | -   |
|                  |                  |         |                 |         |          |                   |     |
|                  | ОК               | Can     | cel             | Арр     | ily      | Hel               | p   |

The window at the bottom of the screen shows how RsNetWorx has mapped the input registers into which it will put data from the 590P. Refer to the table on page 49 which shows a cross reference between PLC input registers and drive tags for this example. Now click on the Ouptut tab, and repeat this process to set up the output registers which will be the source of data sent to the 590P.

As in the DeviceNet Manager example, we now have to set up the scan rate. Click on the Module tab:

| 1747-SDN Scanner Module                      | ? ×                 |  |  |  |  |  |  |  |  |
|----------------------------------------------|---------------------|--|--|--|--|--|--|--|--|
| General Module Scanlist Input Output Summary |                     |  |  |  |  |  |  |  |  |
|                                              |                     |  |  |  |  |  |  |  |  |
| Interscan Delay:                             | Upload from Scanner |  |  |  |  |  |  |  |  |
| Foreground to Background <u>Poll Ratio</u> : | Download to Scanner |  |  |  |  |  |  |  |  |
|                                              | Module Defaults     |  |  |  |  |  |  |  |  |
|                                              | <u>S</u> lave Mode  |  |  |  |  |  |  |  |  |
|                                              | Ad <u>v</u> anced   |  |  |  |  |  |  |  |  |
|                                              |                     |  |  |  |  |  |  |  |  |
|                                              |                     |  |  |  |  |  |  |  |  |
| - 1747-SDN:                                  |                     |  |  |  |  |  |  |  |  |
| Slot 1                                       |                     |  |  |  |  |  |  |  |  |
|                                              |                     |  |  |  |  |  |  |  |  |
| OK Cancel                                    | Apply Help          |  |  |  |  |  |  |  |  |

The example shows that the <u>Interscan delay will be 20ms</u>, that is the rate at which the PLC executes its ladder program, and the Foreground to Background <u>Poll Ratio is 100</u>. This means that the background tasks, which include communications to the 590P, will execute 100 times slower, i.e. every 2 seconds.

When you have finished, click OK.

Now we have to download the completed configuration into the PLC. Ensure that your PLC is set to receive an update. Using a SLC-500 for example, this requires the keyswitch to be set to

PROG. Then go online to the DeviceNet network by clicking the Online button:

The system will scan the online network, and add a status flag against each device as appropriate. From the <u>Network menu</u>, select <u>Download to Network</u>. Confirm your decision when prompted, and then a status indicator will show download progress:

| Downloading to Device(s)                  | × |
|-------------------------------------------|---|
| 1 of 3 - Node 00, 1747-SDN Scanner Module |   |
| Downloading Scanlist Node 9               |   |
|                                           |   |
| Cancel                                    |   |

When download is complete, the PLC will save the new configuration. Then you can switch it to RUN, and data will start being transferred between PLC and drive. Configuration is now complete.

# **Fault Detection**

In many applications, it may be necessary to detect DeviceNet network faults and take appropriate action, for example, stop the drive. The following sections describe how to achieve this.

# 590P

This section describes how to cause a 590P to stop if the DeviceNet network fails. The example assumes a polled I/O connection is established, and the drive will stop if the network is broken.

The CONNXN STATUS function block output indicates the health or otherwise of the connection to the master device. For example, if a polled I/O connection is established, the value will be 0x0033 or 0x0035 in normal operation. Other values indicate that communication has either not been established, or it has failed.

DeviceNet Technology Options detect loss of communication by means a time-out. This makes use of the Expected Packet Rate (EPR) attribute. The EPR of a device is accessible through the explicit connection to the DeviceNet Connection Object, see page 15. Normally a master device will write to this attribute during establishment of a connection, and it will often be accessible through the configuration tool for the DeviceNet master.

The EPR value is usually set to the normal scan rate of the master device, and the Technology Option will detect a time-out if no data is received from the DeviceNet master for 4 times the EPR.

Connect function blocks as shown:

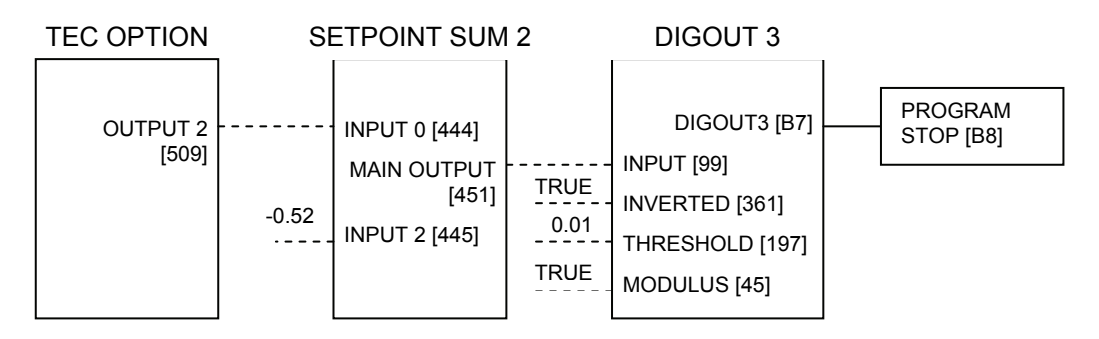

Connections shown as dashed are software links in the 590P. The solid connection between DIGOUT3 and PROGRAM STOP is a hardware link between user control terminals.

This operates as follows:

TEC OPTION output 2 is the CONNXN STATUS value, which is 0x0033 or 0x0035 in normal operation. These values are represented internally to the drive as 0.51 and 0.53 respectively.

In Setpoint Sum 2, 0.52 is subtracted from the CONNXN STATUS value, so the normal operating values at MAIN OUTPUT are -0.01 and +0.01.

In Digout3, the modulus is taken, so the normal operating value is now +0.01 only. It is compared with a threshold of +0.01, and if it is greater the output DIGOUT3 goes FALSE. Otherwise it is TRUE. In other words, DIGOUT3 is TRUE when CONNXN STATUS is in one of the normal operating states, and is FALSE otherwise.

DIGOUT3 connects to the PROGRAM STOP input, so this input is TRUE if connection to the DeviceNet master is healthy, and goes FALSE if the connection is broken, and therefore the drive will stop.

This method is implemented in the 590P DSE Lite files provided with this manual.

# 690P

Two methods of detecting loss of communications are available in Parker SSD Drives AC products which include 690P, 605 and 584SV. The choice depends on which assembly numbers are chosen.

#### Assembly Instance 0x69

This method uses functionality built in to the drive. It can be used only if write assembly instance 0x69 is chosen because this is the only one that writes to tag 271, the Comms Command value.

In the drive's Comms Control function block there is a timeout value, tag 309. If the value is non-zero, the drive will detect if DeviceNet network activity stops, and will stop the drive after the timeout period specified. For more information refer to the Comms Control function block in the drive's product manual.

This method is implemented in the dnet4669.xxx DSE Lite files supplied with this manual.

#### **Other Assembly Instances**

This method must be used if the assembly instance number is not 0x69.

Connect function blocks as shown:

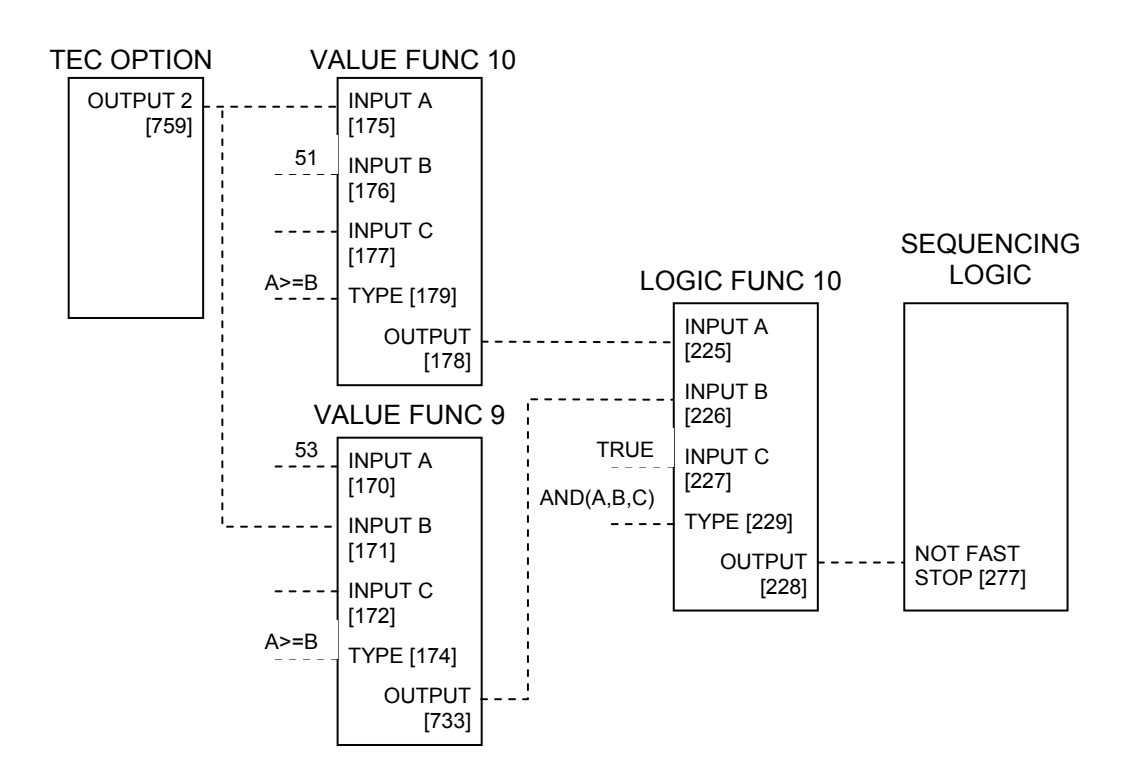

Connections shown as dashed are software links in the 690P.

This operates as follows:

TEC OPTION output 2 is the CONNXN STATUS value, which is 0x0033 or 0x0035 in normal operation. These values are represented internally to the drive as 51 and 53 respectively.

VALUE FUNC 10 compares Output 2 from the TEC OPTION with value 51. If it is greater, than or equal, its output is TRUE. Otherwise it is FALSE.

VALUE FUNC 9 compares Output 2 from the TEC OPTION with value 53. If it is less than, or equal, its output is TRUE. Otherwise it is FALSE.

The output from LOGIC FUNC 10 is TRUE if all its inputs are TRUE. That is, if CONNXN STATUS is greater than, or equal to, 51 and less than, or equal to, 53.

The output from LOGIC FUNC 10 connects into an appropriate input of the SEQUENCING LOGIC, in this case the Fast Stop input.

This method is implemented in DSE Lite files dnet4614.xxx for AC products supplied with this manual.

# Troubleshooting

# **LED** Indicators

C

Two LEDs report the status of the DeviceNet Technology Option and the network, which operate independently.

LED states in the following tables are indicated thus:

□ LED is off

- De LED is mostly off and flashes on briefly
- LED flashes with equal on and off times
- LED is mostly on and flashes off briefly

LED is on

# **Module LED**

| MODULE LED | Cause / Symptom                                                                                                    | Remedy                                                                                                    |
|------------|----------------------------------------------------------------------------------------------------|----------------------------------------------------------------------------------------------------|
|            | No power at the drive.                                                                                                    | Check and apply power to the drive.                                                                                                    |
|            | Technology Box not installed correctly.                                                                                                    | Check connections between Technology Box and drive. On 605A & B, check the ribbon cable.                                                                                                    |
|            | MAC ID set to 0                                                                                                    | Set the MAC ID to a non-zero value. Remember to toggle REFRESH INPUTS (TRUE to FALSE) afterwards.                                                                                                    |
|            | Hardware fault.<br>605A & B WARNING: Remove the<br>terminal cover and the Technology Box<br>whilst connected to see the drive's<br>HEALTH and RUN LEDs.<br>BEWARE OF ELECTRIC SHOCK. | If HEALTH and RUN LEDS are OFF, replace the drive, else replace the Technology Box/Option.                                                                                                    |
|            | Incorrect Technology Box fitted or selected.                                                                                                    | Fit the correct Technology Box or select the matching value for the TYPE parameter in the TEC OPTION function block. (TYPE = DEVICENET). Remember to toggle REFRESH INPUTS (TRUE to FALSE) afterwards. |
|            | Set-up fault. A TEC OPTION parameter is out-of-range.                                                                                                    | Select the correct value for the parameter in the TEC<br>OPTION function block. Remember to toggle<br>REFRESH INPUTS (TRUE to FALSE) afterwards.                                                       |
|            | Module is operating normally                                                                                                    | No corrective action required.                                                                                                    |

| NETWORK | Cause/Symptom                                                                  | Remedy                                                                                                    |
|---------|--------------------------------------------------------------------------------|----------------------------------------------------------------------------------------------------|
|         | Incorrect wiring.                                                              | Check wiring, verifying the continuity of CAN_L and<br>CAN_H connections to the master, and ensure that the<br>correct terminals have been used. Pay particular<br>attention to the integrity of the screening. |
|         | Incorrect baud rate.                                                           | Check the baud rate is the same as the master device.<br>Remember to toggle REFRESH INPUTS (TRUE to FALSE)<br>after changing the BAUD RATE.                                                                     |
|         | Maximum line length exceeded.                                                  | Ensure that the maximum line length of transmission line has not been exceeded for the Baud rate in use.                                                                                                    |
|         | Incorrect line terminations.                                                   | Ensure that the last unit on the transmission line is<br>terminated correctly. Note that some equipment has<br>built-in resistors that may be swtiched in and out of<br>circuit.                                |
|         | Invalid MAC ID.                                                                | Check the MAC ID. Check that it is not 0 and that there<br>isn't another unit on the network with the same MAC ID.<br>If you change the MAC ID, remember to toggle REFRESH<br>INPUTS from TRUE to FALSE.        |
|         | Invalid configuration, or<br>configuration not downloaded to<br>master device. | Ensure that the network has been correctly configured<br>and that the configuration has been correctly<br>downloaded to the master.                                                                             |
|         | Device has been on-line, and has now gone off-line.                            | Check the drive has been allocated to a master, and initiate communications.                                                                                                    |
|         | Device is online but has no connection.                                        | Check the drive has been allocated to a master, and initiate communications.                                                                                                    |
|         | The unit should now be working.                                                | If there is still a problem, please check your Tag<br>numbers.                                                                                                    |

# **Network LED**

**Note:** Toggling REFRESH INPUTS from TRUE to FALSE can cause the drive to recover from many faults.

# **Internal Diagnostics**

Three parameters of the TEC OPTION function block provide diagnostic information:

# **TEC OPTION FAULT**

This output identifies major faults in the internal interface between the Technology Option and the drive. Possible values are:

| TEC OPTION<br>FAULT | Cause                                                                                            | Remedy                                                                                                    |
|---------------------|--------------------------------------------------------------------------------------------------|----------------------------------------------------------------------------------------------------|
| NONE                | The interface is operating normally.                                                             | None required.                                                                                                    |
| PARAMETER           | Invalid MAC ID or BAUD<br>RATE.                                                                  | Check that MAC ID is set to a valid value<br>(from 1 to 63 inclusive), and BAUD RATE<br>is set to a valid value (125K, 250K or<br>500K). Then toggle REFRESH INPUTS<br>from TRUE to FALSE. |
| TYPE<br>MISMATCH    | The incorrect Technology<br>Option is fitted, or the<br>TEC OPTION TYPE is<br>incorrect.         | Install the correct Technology Option, or<br>set TEC OPTION TYPE to DEVICENET.<br>Then toggle REFRESH INPUTS from TRUE<br>to FALSE.                                                        |
| HARDWARE            | The drive detected a<br>Technology Option, but<br>could not establish<br>communications with it. | Check that the Technology Option is<br>installed correctly. If the fault persists,<br>call Parker SSD Drives for technical<br>support.                                                     |
| MISSING             | The drive could not<br>detect a Technology<br>Option.                                            | Install a DeviceNet Technology Option.<br>If the fault persists, call Parker SSD<br>Drives for technical support.                                                                          |

# **DEVICE STATUS**

This output indicates the status of the technology option. Possible values are :

| DEVICE STATUS | Cause                                                                                         | Remedy                                                                                                    |
|---------------|-----------------------------------------------------------------------------------------------|----------------------------------------------------------------------------------------------------|
| 0000          | Off line                                                                                      | Device is operational, but no connection has been established with a master.                                 |
| 0004          | Technology Box has<br>been configured, but has<br>not been assigned to a<br>DeviceNet master. | Configure the DeviceNet master to make a connection to the drive.                                            |
| 0004          | Incorrect baud rate selected                                                                  | Select the correct baud rate, then toggle<br>REFRESH INPUTS true then false.                                 |
| 0005          | Technology Box is in normal operating mode.                                                   | None required. This value indicates thate<br>the Technology Box is communicating to<br>the DeviceNet master. |
| 010x          | Drive and Technology<br>Box mismatch.                                                         | Select TEC OPTION TYPE =<br>DEVICENET. Then toggle REFRESH<br>INPUTS true then false.                        |
| 0804          | Duplicate MAC ID                                                                              | Select a unique MAC ID, then toggle<br>REFRESH INPUTS true then false.                                       |

# **CONNXN STATUS**

| CONNXN<br>STATUS | Cause                                                                                            | Remedy                                                                                                    |
|------------------|--------------------------------------------------------------------------------------------------|----------------------------------------------------------------------------------------------------|
| 0000             | No connections established.                                                                      | Establish a connection                                                                                                    |
| 0001             | Explicit connection is being established.                                                        | None required. This is a normal transitory condition during the establishment of a connection.                                                                                                    |
| 0002             | Explicit connection is waiting for a connection ID.                                              | None required. This is a normal transitory condition during the establishment of a connection.                                                                                                    |
| 0003             | Explicit connection is established.                                                              | None. This is the normal condition during an explicit-only connection.                                                                                                    |
| 0004             | Explicit connection timed out.                                                                   | DeviceNet Master failed to communicate<br>with the TechBox within 4 times the EPR<br>(Expected Packet Rate).                                                                                            |
| 0013             | Polled I/O connection is being established.                                                      | None required. This is a normal transitory condition during the establishment of a polled I/O connection.                                                                                               |
| 0023             | Polled I/O connection is waiting for a connection ID.                                            | None required. This is a normal transitory condition during the establishment of a polled I/O connection.                                                                                               |
| 0033             | Polled I/O connection is established.                                                            | None required. This is the normal state for a polled I/O connection.                                                                                                    |
| 0035             | Polled I/O connection is<br>established, and explicit connection<br>is in Deferred Delete state. | None required. This can be a normal<br>condition, depending on how the master<br>device configures the TechBox. It will occur if<br>it doesn't disable explicit messaging<br>timeout.                   |
| 004x             | Polled I/O connection timed out.                                                                 | The TechBox failed to receive a Polled I/O<br>message from the host within 4 times the<br>EPR. Check the wiring is intact, the cable is<br>terminated correctly, and the master is still<br>functional. |
| 0103             | Cyclic connection is configuring.                                                                | None required. This is a normal transitory condition during the establishment of a cyclic connection.                                                                                                   |
| 0203             | Cyclic connection is waiting for a connection ID.                                                | None required. This is a normal transitory condition during the establishment of a cyclic connection.                                                                                                   |
| 0303             | Cyclic connection is established.                                                                | None required. This is the normal state for a cyclic connection.                                                                                                    |
| 0305             | Cyclic connection is established,<br>and explicit connection is in<br>Deferred Delete state.     | None required. This can be a normal condition, depending on how the master device configures the TechBox. It will occur if it doesn't disable explicit messaging timeout.                               |

# Decimal/Hexadecimal Table

|     | 0    | 1    | 2    | 3    | 4    | 5    | 6    | 7    | 8    | 9    |
|-----|------|------|------|------|------|------|------|------|------|------|
| 0   | 0000 | 0001 | 0002 | 0003 | 0004 | 0005 | 0006 | 0007 | 0008 | 0009 |
| 10  | 000A | 000B | 000C | 000D | 000E | 000F | 0010 | 0011 | 0012 | 0013 |
| 20  | 0014 | 0015 | 0016 | 0017 | 0018 | 0019 | 001A | 001B | 001C | 001D |
| 30  | 001E | 001F | 0020 | 0021 | 0022 | 0023 | 0024 | 0025 | 0026 | 0027 |
| 40  | 0028 | 0029 | 002A | 002B | 002C | 002D | 002E | 002F | 0030 | 0031 |
| 50  | 0032 | 0033 | 0034 | 0035 | 0036 | 0037 | 0038 | 0039 | 003A | 003B |
| 60  | 003C | 003D | 003E | 003F | 0040 | 0041 | 0042 | 0043 | 0044 | 0045 |
| 70  | 0046 | 0047 | 0048 | 0049 | 004A | 004B | 004C | 004D | 004E | 004F |
| 80  | 0050 | 0051 | 0052 | 0053 | 0054 | 0055 | 0056 | 0057 | 0058 | 0059 |
| 90  | 005A | 005B | 005C | 005D | 005E | 005F | 0060 | 0061 | 0062 | 0063 |
| 100 | 0064 | 0065 | 0066 | 0067 | 0068 | 0069 | 006A | 006B | 006C | 006D |
| 110 | 006E | 006F | 0070 | 0071 | 0072 | 0073 | 0074 | 0075 | 0076 | 0077 |
| 120 | 0078 | 0079 | 007A | 007B | 007C | 007D | 007E | 007F | 0080 | 0081 |
| 130 | 0082 | 0083 | 0084 | 0085 | 0086 | 0087 | 0088 | 0089 | 008A | 008B |
| 140 | 008C | 008D | 008E | 008F | 0090 | 0091 | 0092 | 0093 | 0094 | 0095 |
| 150 | 0096 | 0097 | 0098 | 0099 | 009A | 009B | 009C | 009D | 009E | 009F |
| 160 | 00A0 | 00A1 | 00A2 | 00A3 | 00A4 | 00A5 | 00A6 | 00A7 | 00A8 | 00A9 |
| 170 | 00AA | 00AB | 00AC | 00AD | 00AE | 00AF | 00B0 | 00B1 | 00B2 | 00B3 |
| 180 | 00B4 | 00B5 | 00B6 | 00B7 | 00B8 | 00B9 | 00BA | OOBB | 00BC | 00BD |
| 190 | OOBE | OOBF | 00C0 | 00C1 | 00C2 | 00C3 | 00C4 | 00C5 | 00C6 | 00C7 |
| 200 | 00C8 | 00C9 | 00CA | OOCB | 00CC | 00CD | 00CE | 00CF | 00D0 | 00D1 |
| 210 | 00D2 | 00D3 | 00D4 | 00D5 | 00D6 | 00D7 | 00D8 | 00D9 | 00DA | OODB |
| 220 | 00DC | 00DD | 00DE | 00DF | 00E0 | 00E1 | 00E2 | 00E3 | 00E4 | 00E5 |
| 230 | 00E6 | 00E7 | 00E8 | 00E9 | 00EA | OOEB | 00EC | 00ED | OOEE | OOEF |
| 240 | 00F0 | 00F1 | 00F2 | 00F3 | 00F4 | 00F5 | 00F6 | 00F7 | 00F8 | 00F9 |
| 250 | 00FA | OOFB | 00FC | 00FD | 00FE | 00FF | 0100 | 0101 | 0102 | 0103 |
| 260 | 0104 | 0105 | 0106 | 0107 | 0108 | 0109 | 010A | 010B | 010C | 010D |
| 270 | 010E | 010F | 0110 | 0111 | 0112 | 0113 | 0114 | 0115 | 0116 | 0117 |
| 280 | 0118 | 0119 | 011A | 011B | 011C | 011D | 011E | 011F | 0120 | 0121 |
| 290 | 0122 | 0123 | 0124 | 0125 | 0126 | 0127 | 0128 | 0129 | 012A | 012B |
| 300 | 012C | 012D | 012E | 012F | 0130 | 0131 | 0132 | 0133 | 0134 | 0135 |
| 310 | 0136 | 0137 | 0138 | 0139 | 013A | 013B | 013C | 013D | 013E | 013F |
| 320 | 0140 | 0141 | 0142 | 0143 | 0144 | 0145 | 0146 | 0147 | 0148 | 0149 |
| 330 | 014A | 014B | 014C | 014D | 014E | 014F | 0150 | 0151 | 0152 | 0153 |
| 340 | 0154 | 0155 | 0156 | 0157 | 0158 | 0159 | 015A | 015B | 015C | 015D |
| 350 | 015E | 015F | 0160 | 0161 | 0162 | 0163 | 0164 | 0165 | 0166 | 0167 |
| 360 | 0168 | 0169 | 016A | 016B | 016C | 016D | 016E | 016F | 0170 | 0171 |
| 370 | 0172 | 0173 | 0174 | 0175 | 0176 | 0177 | 0178 | 0179 | 017A | 017B |
| 380 | 017C | 017D | 017E | 017F | 0180 | 0181 | 0182 | 0183 | 0184 | 0185 |
| 390 | 0186 | 0187 | 0188 | 0189 | 018A | 018B | 018C | 018D | 018E | 018F |
| 400 | 0190 | 0191 | 0192 | 0193 | 0194 | 0195 | 0196 | 0197 | 0198 | 0199 |
| 410 | 019A | 019B | 019C | 019D | 019E | 019F | 01A0 | 01A1 | 01A2 | 01A3 |
| 420 | 01A4 | 01A5 | 01A6 | 01A7 | 01A8 | 01A9 | 01AA | 01AB | 01AC | 01AD |
| 430 | 01AE | 01AF | 01B0 | 01B1 | 01B2 | 01B3 | 01B4 | 01B5 | 01B6 | 01B7 |
| 440 | 01B8 | 01B9 | 01BA | 01BB | 01BC | 01BD | 01BE | 01BF | 01C0 | 01C1 |
| 450 | 01C2 | 01C3 | 01C4 | 01C5 | 01C6 | 01C7 | 01C8 | 01C9 | 01CA | 01CB |
| 460 | 01CC | 01CD | 01CE | 01CF | 01D0 | 01D1 | 01D2 | 01D3 | 01D4 | 01D5 |
| 470 | 01D6 | 01D7 | 01D8 | 01D9 | 01DA | 01DB | 01DC | 01DD | 01DE | 01DF |
| 480 | 01E0 | 01E1 | 01E2 | 01E3 | 01E4 | 01E5 | 01E6 | 01E7 | 01E8 | 01E9 |
| 490 | 01EA | 01EB | 01EC | 01ED | 01EE | 01EF | 01F0 | 01F1 | 01F2 | 01F3 |

# **Decimal/Hexadecimal Table**

|     | 0    | 1    | 2    | 3    | 4    | 5    | 6            | 7    | 8    | 9    |
|-----|------|------|------|------|------|------|--------------|------|------|------|
| 500 | 01F4 | 01F5 | 01F6 | 01F7 | 01F8 | 01F9 | 01FA         | 01FB | 01FC | 01FD |
| 510 | 01FE | 01FF | 0200 | 0201 | 0202 | 0203 | 0204         | 0205 | 0206 | 0207 |
| 520 | 0208 | 0209 | 020A | 020B | 020C | 020D | 020E         | 020F | 0210 | 0211 |
| 530 | 0212 | 0213 | 0214 | 0215 | 0216 | 0217 | 0218         | 0219 | 021A | 021B |
| 540 | 021C | 021D | 021E | 021F | 0220 | 0221 | 0222         | 0223 | 0224 | 0225 |
| 550 | 0226 | 0227 | 0228 | 0229 | 022A | 022B | 022C         | 022D | 022E | 022F |
| 560 | 0230 | 0231 | 0232 | 0233 | 0234 | 0235 | 0236         | 0237 | 0238 | 0239 |
| 570 | 023A | 023B | 023C | 023D | 023E | 023F | 0240         | 0241 | 0242 | 0243 |
| 580 | 0244 | 0245 | 0246 | 0247 | 0248 | 0249 | 024A         | 024B | 024C | 024D |
| 590 | 024E | 024F | 0250 | 0251 | 0252 | 0253 | 0254         | 0255 | 0256 | 0257 |
| 600 | 0258 | 0259 | 025A | 025B | 025C | 025D | 025E         | 025F | 0260 | 0261 |
| 610 | 0262 | 0263 | 0264 | 0265 | 0266 | 0267 | 0268         | 0269 | 026A | 026B |
| 620 | 026C | 026D | 026E | 026F | 0270 | 0271 | 0272         | 0273 | 0274 | 0275 |
| 630 | 0276 | 0277 | 0278 | 0279 | 027A | 027B | 027C         | 027D | 027E | 027F |
| 640 | 0280 | 0281 | 0282 | 0283 | 0284 | 0285 | 0286         | 0287 | 0288 | 0289 |
| 650 | 028A | 028B | 028C | 028D | 028E | 028F | 0290         | 0291 | 0292 | 0293 |
| 660 | 0294 | 0295 | 0296 | 0297 | 0298 | 0299 | 029A         | 029B | 029C | 029D |
| 670 | 029E | 029F | 02A0 | 02A1 | 02A2 | 02A3 | 02A4         | 02A5 | 02A6 | 02A7 |
| 680 | 02A8 | 02A9 | 02AA | 02AB | 02AC | 02AD | 02AE         | 02AF | 02B0 | 02B1 |
| 690 | 02B2 | 02B3 | 02B4 | 02B5 | 02B6 | 02B7 | 02B8         | 02B9 | 02BA | 02BB |
| 700 | 02BC | 02BD | 02BE | 02BF | 02C0 | 02C1 | 02C2         | 02C3 | 02C4 | 02C5 |
| 710 | 02C6 | 02C7 | 02C8 | 02C9 | 02CA | 02CB | 02CC         | 02CD | 02CE | 02CF |
| 720 | 02D0 | 02D1 | 02D2 | 02D3 | 02D4 | 02D5 | 02D6         | 02D7 | 02D8 | 02D9 |
| 730 | 02DA | 02DB | 02DC | 02DD | 02DE | 02DF | 02E0         | 02E1 | 02E2 | 02E3 |
| 740 | 02E4 | 02E5 | 02E6 | 02E7 | 02E8 | 02E9 | 02EA         | 02EB | 02EC | 02ED |
| 750 | 02EE | 02EF | 02F0 | 02F1 | 02F2 | 02F3 | 02F4         | 02F5 | 02F6 | 02F7 |
| 760 | 02F8 | 02F9 | 02FA | 02FB | 02FC | 02FD | 02FE         | 02FF | 0300 | 0301 |
| 770 | 0302 | 0303 | 0304 | 0305 | 0306 | 0307 | 0308         | 0309 | 030A | 030B |
| 780 | 030C | 030D | 030E | 030F | 0310 | 0311 | 0312         | 0313 | 0314 | 0315 |
| 790 | 0316 | 0317 | 0318 | 0319 | 031A | 031B | 031C         | 031D | 031E | 031F |
| 800 | 0320 | 0321 | 0322 | 0323 | 0324 | 0325 | 0326         | 0327 | 0328 | 0329 |
| 810 | 032A | 032B | 032C | 032D | 032E | 032F | 0330         | 0331 | 0332 | 0333 |
| 820 | 0334 | 0335 | 0336 | 0337 | 0338 | 0339 | 033A         | 033B | 033C | 033D |
| 830 | 033E | 033F | 0340 | 0341 | 0342 | 0343 | 0344         | 0345 | 0346 | 0347 |
| 840 | 0348 | 0349 | 034A | 0348 | 0340 | 034D | 034E         | 034F | 0350 | 0351 |
| 850 | 0352 | 0353 | 0354 | 0355 | 0356 | 0357 | 0358         | 0359 | 035A | 0358 |
| 860 | 0350 | 035D | 035E | 035F | 0360 | 0361 | 0362         | 0363 | 0364 | 0365 |
| 870 | 0366 | 036/ | 0368 | 0369 | 036A | 0368 | 0360         | 036D | 036E | 036F |
| 880 | 0370 | 0371 | 0372 | 03/3 | 03/4 | 03/5 | 0376         | 0377 | 0378 | 03/9 |
| 890 | 03/A | 0378 | 03/C | 03/D | 03/E | 03/F | 0380         | 0381 | 0382 | 0383 |
| 900 | 0384 | 0385 | 0386 | 038/ | 0388 | 0389 | 038A         | 0388 | 0380 | 038D |
| 910 | 038E | 0385 | 0390 | 0391 | 0392 | 0393 | 0394         | 0395 | 0390 | 0397 |
| 920 | 0370 | 0377 | 039A | 0375 | 0390 | 0390 | 037E         | 0375 | 03AU | 03A1 |
| 930 | 03AZ | 03A3 | 03A4 | 03A3 | 0380 | 03A/ | 03A8<br>0222 | 03A9 | 03AA | 0205 |
| 940 | 03AC |      | 03AE | 03AF | 0380 |      | 0382         | 0303 |      |      |
| 950 | 0300 | 030/ | 0300 | 0307 | 03BA | 0300 | 0380         |      | 03BE |      |
| 900 | 0300 |      | 0302 | 0303 | 0304 | 0305 | 0300         | 030/ | 0360 | 0307 |
| 970 |      |      | 0300 | 0300 |      |      | 0300         |      | 0302 | 03D3 |
| 900 |      |      |      | 030/ | 0300 | 0307 |              |      | 0300 | 0300 |
| 770 | USDE | USDE | UJEU | UJEI | USEZ | USES | U3E4         | U3E2 | UJEO | UJE/ |